# 针织云平台

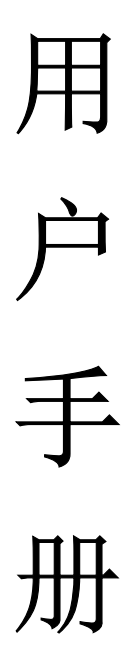

2018年01月

| 目 | 录 |
|---|---|
|   |   |

| 1. | 平台访问              | 4  |
|----|-------------------|----|
| 2. | 用户管理              | 4  |
|    | 2.1. 用户注册         | 4  |
|    | 2.2. 忘记密码         | 5  |
|    | 2.3. 用户登录         | 6  |
|    | 2.4. 用户设置         | 7  |
|    | 2.4.1. 个人资料修改     | 7  |
|    | 2.4.2. 修改头像       | 8  |
|    | 2.4.3. 修改密码       | 8  |
|    | 2.5. 退出登录         | 8  |
| 3. | 工厂管理              | 9  |
|    | 3.1 工厂创建          | 9  |
|    | 3.2 工厂加入          | 10 |
|    | 3.3 我的工厂/查看所有工厂   | 11 |
|    | 3.3.1 基础设置        | 11 |
|    | 3.3.2 头像设置        | 12 |
|    | 3.3.3 成员管理        | 12 |
|    | 3.3.4 工厂动态        | 13 |
|    | 3.4 工厂移交          | 13 |
|    | 3.5 工厂解散          | 14 |
|    | 3.6 还原工厂          | 15 |
|    | 3.7 退出工厂          | 15 |
|    | 3.8 切换工厂          | 16 |
| 4. | 应用管理              | 16 |
| 5. | 文件管理              | 17 |
|    | 5.1. 工作区管理        | 17 |
|    | 5.1.1. 新建工作区      | 18 |
|    | 5.1.2. 加入工作区      | 18 |
|    | 5.1.3. 退出/删除工作区   | 19 |
|    | 5.2. 横机专区/共享工作区管理 | 19 |
|    | 5.2.1. 文件管理       | 20 |
|    | 5.2.2. 成员管理       | 25 |
|    | 5.2.3. 基本资料管理     | 26 |
|    | 5.2.4. 工作区图标管理    | 26 |
|    | 5.2.5. 工作区动态      | 26 |
|    | 5.2.6. 回收站        | 27 |
| 6. | 横机监控              | 28 |
|    | 6.1. 数据总览         | 28 |
|    | <b>6.2.</b> 横机监控  | 28 |
|    |                   | 28 |
|    |                   |    |

|    |      | 6.2.2. | 文件下发                             | 30 |
|----|------|--------|----------------------------------|----|
|    |      | 6.2.3. | 文件下发日志                           | 33 |
|    |      | 6.2.4. | 横机按揭列表                           | 35 |
|    |      | 6.2.5. | 横机参数列表                           | 35 |
|    | 6.3. | 生产     | <sup>空</sup> 资讯                  | 36 |
|    |      | 6.3.1. | 编织记录                             | 36 |
|    |      | 6.3.2. | 每日停机时间                           | 36 |
|    |      | 6.3.3. | 每日待机时间                           | 38 |
|    |      | 6.3.4. | 每日报警信息                           | 39 |
|    |      | 6.3.5. | 每日报警处理时效                         | 40 |
|    | 6.4. | 生产     | <sup>立</sup> 效率                  | 41 |
|    |      | 6.4.1. | 工厂每日生产效率                         | 41 |
|    |      | 6.4.2. | 员工编织效率                           | 42 |
|    |      | 6.4.3. | 员工每日编织效率                         | 43 |
|    |      | 6.4.4. | 横机编织效率                           | 44 |
|    |      | 6.4.5. | 横机每日编织效率                         | 45 |
|    |      | 6.4.6. | 花型基本资料                           | 45 |
|    | 6.5. | 产量     | 量分析                              | 46 |
|    |      | 6.5.1. | 横机产量                             | 46 |
|    |      | 6.5.2. | 工人产量                             | 47 |
|    |      | 6.5.3. | 产量汇总                             | 47 |
|    |      | 6.5.4. | 订单产量                             | 48 |
|    | 6.6. | 订单     | 单管理                              | 48 |
|    |      | 6.6.1. | 款式类别                             | 48 |
|    |      | 6.6.2. | 款式基本资料                           | 49 |
|    |      | 6.6.3. | 订单基本资料                           | 52 |
|    |      | 6.6.4. | 订单明细查询                           | 54 |
|    | 6.7. | 上机     | 见管理                              | 54 |
|    |      | 6.7.1. | 员工上机设置                           | 54 |
|    |      | 6.7.2. | 当前上机员工                           | 55 |
|    |      | 6.7.3. | 员工上机日志                           | 56 |
|    | 6.8. | 系约     | 充管理                              | 56 |
|    |      | 6.8.1. | 横机布局                             | 56 |
|    |      | 6.8.2. | 机器权限设置                           | 59 |
| 7. | 按援   | 局管理    |                                  | 60 |
|    | 7.1. | 横机     |                                  | 60 |
|    | 7.2. | 客戶     | <sup></sup><br><sup>〕</sup> 基本资料 | 62 |
|    | 7.3. | 横材     | 机连接日志                            | 63 |
|    | 7.4. | 远利     | <br>呈解锁日志                        | 63 |
|    | 7.5. | 客户     | <br><sup></sup> 权限设置             | 64 |
| 8. | 消息   | 【管理    |                                  | 64 |
|    |      |        |                                  |    |

# 1. 平台访问

访问地址: <u>http://zhenzhiyun.com/</u>

在浏览器中输入针织云平台的访问地址,即可访问针织云系统。

建议:使用谷歌浏览器,界面友好性较高。

|        | 咨询电话:40       | 0-102-9696 |
|--------|---------------|------------|
| THAT A | 移动应用          | 帮助 登录 📕    |
|        |               |            |
|        | Hi! 欢迎登录账户    |            |
| 9      | 13799915086   | 1          |
|        |               | -          |
|        | 验证码 = 3 + 112 |            |
|        |               | 忘记密码       |
|        | 登录            |            |
|        | 注册            |            |
|        |               |            |
|        |               |            |

- 语言切换:系统支持中文和英文的切换,在登录界面,点击右上方 语言切换图片,即可切换中英文显示。
- 移动应用:系统支持手机端 APP 的登录,用户可在"移动应用"界面,扫描二维码,下 载移动 APP 进行安装登录等操作。
- ▶ 帮助:点击帮助页面下载系统使用手册,并帮助用户了解系统常规问题。

# 2. 用户管理

# 2.1. 用户注册

新用户初次使用针织云平台,在没有账号的情况下,需要为自己注册一个账号,点击登 陆界面右下方的白色"注册"按钮,系统跳转到注册页面,如下图:

| 22 针织云 |      |                                          | <b>咨询电话:400-1</b><br>移动应用 | <b>02-9696</b><br><sup>帮助</sup> 登录 |
|--------|------|------------------------------------------|---------------------------|------------------------------------|
|        |      | 请输入以下信息,激活帐号                             |                           |                                    |
|        | 手机号  | 请输入手机号                                   |                           |                                    |
|        | 蜜码   | 请输入密码                                    |                           |                                    |
|        | 确认密码 | 请输入确认密码                                  |                           |                                    |
|        | 姓名   | 请输入用户名                                   |                           |                                    |
|        | 验证码  | 请输入验证码                                   |                           |                                    |
|        |      | <ul> <li>◆ 創建账号</li> <li>◇ 取消</li> </ul> |                           |                                    |
|        |      |                                          |                           |                                    |
| 1      |      |                                          |                           |                                    |

- 手机号:系统只支持有效的手机号作为系统的登陆账号,下面注册时用到的验证码,是 通过您当前注册的手机号来发送验证码短信的,所以请务必在此填写有效,并且可获取 验证码的手机号(同一手机号码仅注册一次,并且注册成功后不可修改)。
- **密码:** 输入账号的密码(校验限制:密码不能为空,长度不低于6位,不能与上方输入的手机号码一致即可)。
- > 确认密码:输入与密码一样的确认密码,确认密码的正确性。
- 姓名:输入你在系统中用到的姓名,此姓名最好便于其他人认知,比如您的真实姓名。
   (注意:姓名输入注册成功后禁止修改。)
- 校验码:在上方手机号有效并可获取到短信的基础上,点击"获取验证码"按钮(若没能收到,60秒后可重新获取),即可在相应手机中获取到系统发来的验证码。
  输入完相应信息后,点击"创建账号"的按钮,完成新账号的注册工作。

#### 2.2. 忘记密码

用户忘记密码的情况下,系统提供重置密码服务,在主页面登录框中,点击"登录"按 钮上方的"忘记密码"链接,系统直接跳转到"使用手机号码找回密码"页面,如下图:

| 使用手机号码找回密码 |               |  |
|------------|---------------|--|
| 手机号        | 诸蝓入手机号        |  |
| 新密码        | 请输入新密码        |  |
| 确定密码       | 请输入确定密码       |  |
| 验证码        | 清输入验证码 《获取验证码 |  |
|            | ↑提交 ② 取消      |  |

- ▶ 手机号: 输入已经注册过的手机号码。
- 新密码:输入你要注册的新密码,(密码校验:密码不能为空,长度不低于6位,不能与上方输入的手机号码一致)。
- ▶ 确认密码:输入新密码一样的确认密码,进行确认性校验。
- 验证码:点击"获取验证码",在注册账号的手机上获取到系统发来的验证码。 点击"提交"按钮,完成密码重置工作。

# 2.3. 用户登录

打开针织云系统,页面直接跳转到系统登录页面,输入已经注册的账号名(注册的手机 号)、密码、验证码(右边二元加法运算结果),点击绿色"登录"按钮,完成系统的登录。

| Hi! 欢迎登录账户              |
|-------------------------|
| 13799915086             |
| •••••                   |
| 227 = 48 + 179          |
| <sup>43303</sup><br>泰登录 |
| 注册                      |

# 2.4. 用户设置

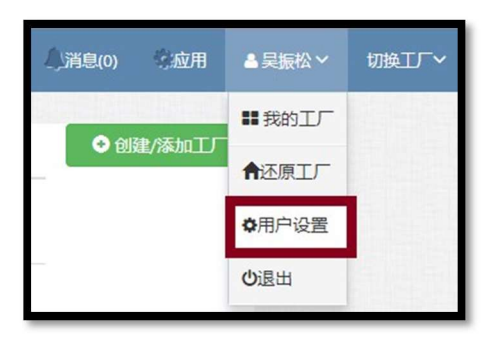

登录系统后,在系统的右上角界面中,能看到用户名称的按钮,点开下拉的列表框,选择"用户设置",弹出如下页面:

|          | 帐号管理 / 个人资料修改 |             |
|----------|---------------|-------------|
| TT       | 账号            | 15959080894 |
| AT CON   | 真实姓名          | yw001       |
|          | 邮箱            | 请输入邮箱       |
| ▲ 个人资料修改 | 联系手机          | · 清给 〉 联系王和 |
| 🖙 修改头像   | 10/0/ J 10    |             |
| ▲ 修改密码   | 用户签名          | 用户签名        |
| 心返回首页    |               |             |
|          |               | ✔修改         |

用户可在此设置文件基本信息,修改头像,修改密码等操作。

#### 2.4.1. 个人资料修改

用户点击"修改"按钮,即可修改用户的邮箱、联系方式、用户签名等信息。修改相关 信息后点击"保存"按钮,完成个人资料的修改。

| 帐号管理 > 个人资料修改 |             |
|---------------|-------------|
| 账号            | 15985774046 |
| 真实姓名          | 杜皖东         |
| 由的名           | 请输入邮箱       |
| 联系手机          | 请输入联系手机     |
| 用户签名          | 用户签名        |
|               |             |
|               | ✔梅改         |
|               |             |

#### 2.4.2. 修改头像

修改当前登录用户的头像图标,用户可在此上传自己喜欢的图片,格式不限。

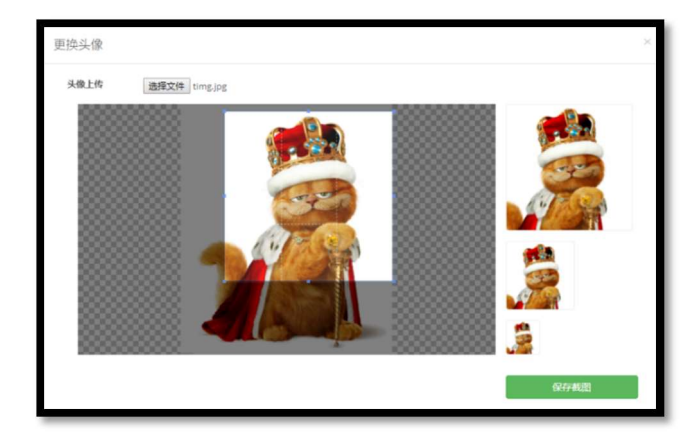

# 2.4.3. 修改密码

为了确保账号的安全性,用户可定期修改账号的密码。

| <b>帐号管理</b> / 修改密码 |                |      |
|--------------------|----------------|------|
| 旧密码                | 请输入旧密码         | 忘记密码 |
| 新密码                | 请输入新密码         |      |
| 确认密码               | 请输入确认密码        | )    |
|                    | <b>土</b> 保存 取消 |      |

输入旧密码新密码、确认密码,点击保存后,系统自动跳转到登录页面,要求用户输入 新密码,重新验证登录。若用户忘记旧密码,可通过"忘记密码"按钮,跳转到"使用手机 号码找回密码"页面,完成密码重置。

# 2.5. 退出登录

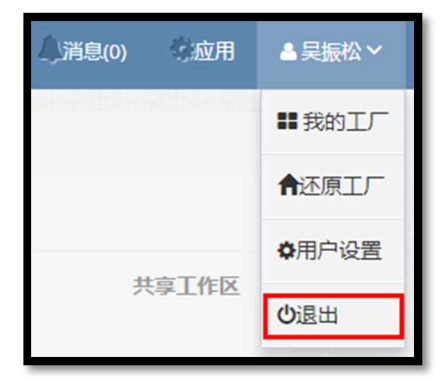

主界面中-》用户头像-》下拉菜单中》退出,用户退出系统,返回到登录页面。

# 3. 工厂管理

新账号初次登录或未加入过某个工厂,此时系统登录后自动跳转到工厂加入或创建页面, 用户可在此选择加入某个已经存在的工厂,或选择新建工厂。若用户用户已经加入某个工厂, 那么登录时直接跳转到"文件管理"的工作区管理页面。

# 3.1工厂创建

用户未加入工厂时,系统直接进入工厂创建页面,用户可在此进行工厂的创建。若已经 有工厂的情况下,还想创建一个新工厂,那么操作如下:

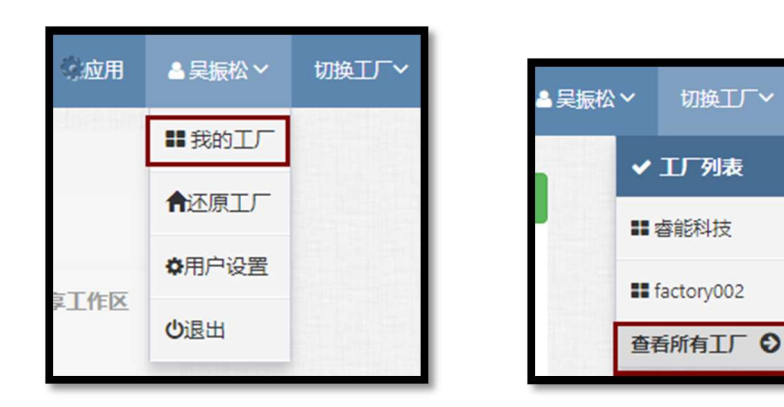

▶ 一:用户-》我的工厂-》创建/添加工厂,即可切换到工厂创建页面;

▶ 二:切换工厂-》查看所有工厂-》创建/添加工厂,即可切换到工厂创建页面。

|           | factory003       |       |            |           | 消息(0)     |
|-----------|------------------|-------|------------|-----------|-----------|
| Г         |                  | 创建人   | 最近登录时间 -   | 操作        | ◆ 创建/添加工厂 |
|           | factory003<br>福州 | yw001 | 2017-12-26 | 进入 管理 更多▼ |           |
| و-<br>است | 睿能科技<br>福州软件园    | 吴振松   |            | 进入 管理 更多▼ |           |

| 创建工厂 |         | 加入工厂 |
|------|---------|------|
| 工厂名称 | 请输入工厂名称 |      |
| 所在地  | 请输入所在地  |      |
| 企业人数 | 请输入企业人数 |      |
|      | ✔创建工厂   | ⊘ 取消 |

输入工厂名称、所在地、企业人数等信息,点击"创建工厂"按钮,完成工厂的创建。 新建的工厂需要后台管理员审核后,新建操作方可生效(若用户未公有云用户,后台管 理操作请联系商家->福建睿能科技股份有限公司)。

# 3.2工厂加入

点击"加入工厂"页面,将列出系统中创建过的所有工厂,查找或搜索用户需要加入的 工厂,用户可输入单字符,直接点击"查找"按钮,系统即可列出符合条件的所有匹配项。

| = 🦀 针织云 |       |          |            |             | <u> </u> | 修应用 | <b>≜</b> yw001 ∨ | 切換エデー |
|---------|-------|----------|------------|-------------|----------|-----|------------------|-------|
|         | ŝ     | 11<br>11 |            | רבאמ        |          |     |                  |       |
|         | 1.1 1 | +t01X    | factory002 | Q 查找<br>+加入 | 會能科技     | -加入 |                  |       |
| 1       |       |          | 142/11     | - Line      | 攝州软件因    |     |                  |       |
|         |       |          |            |             |          |     |                  |       |

点击"加入"按钮,弹出申请加入工厂的申请框,输入申请理由后,点击"提交"按钮, 完成申请工作。工厂管理员将接到申请消息,审批通过后,即可加入工厂。

| 您正在申请加入工厂:睿能科技 | ×    |
|----------------|------|
| 请输入申请理由        |      |
|                | 提交关闭 |

# 3.3我的工厂/查看所有工厂

| 家工作区             | <ul> <li>▲ 吴振松 &gt;</li> <li>■ 我的工厂</li> <li>▲ 还原工厂</li> <li>◆ 用户设置</li> <li>● 退出</li> </ul> | 切换工厂∼      | ▲ 吴振松 〜<br>↓ ↓ ↓<br>■ # 睿<br>■ fac<br>查看/ | 切换工厂~<br>「 <b>列表</b><br>能科技<br>ctory002 |                                             |
|------------------|----------------------------------------------------------------------------------------------|------------|-------------------------------------------|-----------------------------------------|---------------------------------------------|
| factory003       |                                                                                              |            |                                           | 消息(0)                                   | · 這一個 一個 一個 一個 一個 一個 一個 一個 一個 一個 一個 一個 一個 一 |
| Г                | 创建人                                                                                          | 最近登录时间 →   | 操作                                        | <ul> <li>• €13</li> </ul>               | 劃/添加工厂                                      |
| factory003<br>福州 | yw001                                                                                        | 2017-12-26 | 进入 管理 更多▼                                 |                                         |                                             |
| 書能料技<br>福州软件园    | 吴振松                                                                                          |            | 进入管理│更多▼                                  |                                         |                                             |

用户-》我的工厂,或"切换工厂"-》查看所有工厂,将弹出如上页面,列出用户加入的所有工厂,用户可在此进行相关工厂操作。

▶ 进入:点击"进入"按钮,可进入工厂,进行相关管理,包括文档管理,横机管理等。

▶ 管理:点击"管理"按钮,进入工厂基础信息管理页面,客户可在此修改工厂相关信息。

## 3.3.1 基础设置

用户-》我的工厂-》对应工厂中点击"管理"按钮-》基础设置。

显示工厂基本信息,点击"修改"按钮,可修改包括工厂名称、工厂所在地、工厂人数、 文件上传限制(限制文件上传大小)、云盘空间(预留功能),允许申请加入(默认允许,若

11

不勾选,则普通用户可查看,不可申请加入)等信息,点击"保存"按钮完成基础信息的修改。

| E      | factory003 / 基本设置 |                 |
|--------|-------------------|-----------------|
|        | 工厂名称              | factory003      |
|        | 工厂所在地             | 神祇分社            |
| G 基本设置 |                   |                 |
| ■ 头像设置 | 工厂人数              | 300             |
| ▲ 成员管理 | 文件上传限制            | 请输入文件上传限制       |
| ♥ 工厂动态 | 云盘空间              | 0.00/不限制(已用/可用) |
| ◇□返回首页 | 允许申请加入            | ☞ 允许申请加入        |
|        |                   | ▲ 保存 取消         |

# 3.3.2 头像设置

用户-》我的工厂-》对应工厂中点击"管理"按钮-》头像设置。

设置工厂头像图片,管理员可在此修改符合该公司气质或文化的头像图片。

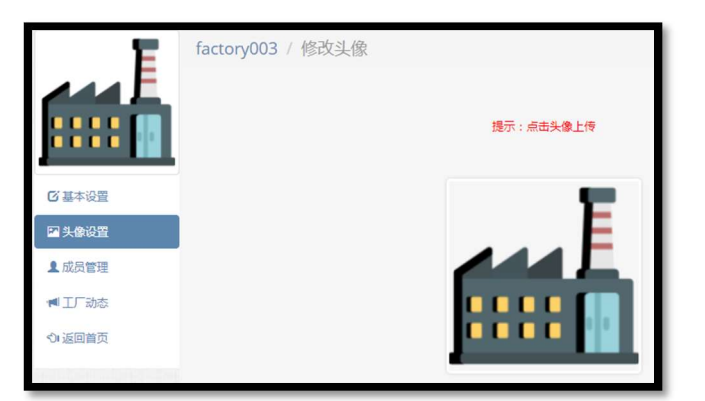

#### 3.3.3 成员管理

用户-》我的工厂-》对应工厂中点击"管理"按钮-》成员管理。

| E       | facto | ory002 / 成员管理 |             |                    |          |      |
|---------|-------|---------------|-------------|--------------------|----------|------|
|         | •     | 1時成员 + 邀请成员   |             | \$                 | 俞入工厂成员帐号 | Q搜索  |
|         | #     | 用户名 🔺         | 账号名         | 最后登录时间             | 是否工      | 厂管理员 |
|         |       | yw001         | 15959080894 |                    |          | 否    |
| ☑ 基本设置  |       | 吴振松           | 13799915086 | 2017/12/26 17:10:3 | 31       | 是    |
| 14 头像设置 |       |               |             |                    |          |      |
| 皇 成员管理  |       |               |             |                    |          |      |
| ◀ 工厂动态  |       |               |             |                    |          |      |
| ூ 返回首页  |       |               |             |                    |          |      |

- 删除成员:可单选或多选要删除的用户,点击"删除成员"按钮,完成成员的删除。被 删除的成员将无法再进入此工厂,若要进入需要重新申请。
- ▶ 邀请成员:管理员通过邀请的方式,邀请用户加入到工厂中,得到用户同意后,完成用

户加入。下图页面列出的是所有注册并且未加入当前工厂的用户。可单选或多选需要邀 请的用户,可通过模糊查询查找要邀请的用户。

|   |            | 请输入用户名 Q.搜索      |
|---|------------|------------------|
|   | 用户名        |                  |
| 1 | Allen      |                  |
|   | AllenYe    |                  |
|   | andrealing |                  |
|   | chenjun630 |                  |
|   | cyw        |                  |
|   |            | 1 2 3 4 5 下一页 尾颌 |

# 3.3.4 工厂动态

用户-》我的工厂-》对应工厂中点击"管理"按钮-》工厂动态。 显示工厂动态信息,包括员工的加入,剔除等动态信息。

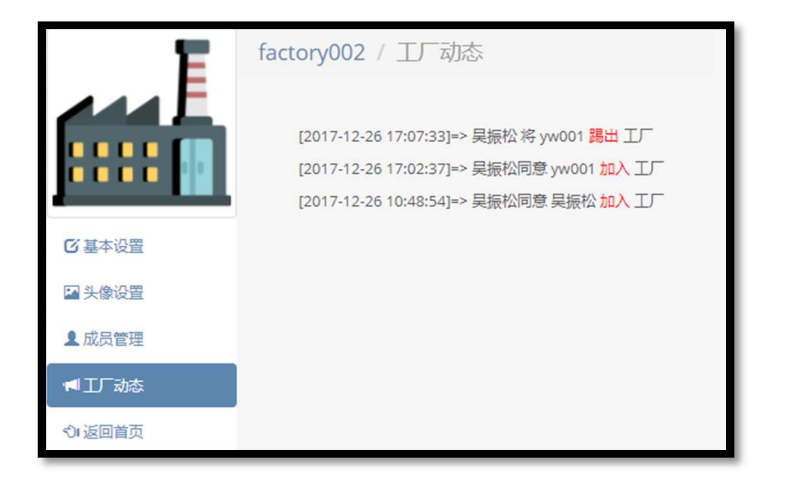

# 3.4工厂移交

| ТГ               | 创建人 | 最近登录时间 ▼   | 操作                                                     |
|------------------|-----|------------|--------------------------------------------------------|
| 睿能科技<br>福州软件园    | 吴振松 | 2018-01-05 | 进入管理■更多▼                                               |
| factory002<br>福州 | 吴振松 | 2018-01-04 | <ul> <li>进入 管理 更多 ▼</li> <li>移交</li> <li>解散</li> </ul> |

我的工厂-》更多-》移交,在弹出的窗口中,输入要移交用户的姓名,或双击输入框, 在弹出的下拉框中选择要移交的用户点击"确定"即可完成移交工作(只能移交给已经加入 该工厂的用户,不能选择自己进行移交,这样无意义)。

| 工厂移交                                                                                | × |
|-------------------------------------------------------------------------------------|---|
| ● 您正在移交 "factory002" 工厂,请输入接收的人员:                                                   |   |
| 双击显示全部工厂用户                                                                          |   |
| 说明:<br>1、接收人员必须为移交工厂的成员且只能是1人;<br>2、移交是创建人的权利,移交后创建人降级为普通用户,不再享有工厂所有权及管理员,请读<br>操作! | 齻 |
| 确定取                                                                                 | 肖 |

# 3.5工厂解散

| ТГ               | 创建人 | 最近登录时间▼    | 操作                                                  |
|------------------|-----|------------|-----------------------------------------------------|
| 客能科技<br>福州软件园    | 吴振松 | 2018-01-05 | 进入管理更多▼                                             |
| factory002<br>福州 | 吴振松 | 2018-01-04 | <ul> <li>进入管理更多▼</li> <li>移交</li> <li>解散</li> </ul> |

我的工厂-》更多-》解散,弹出确认提示框,要求用户确认是否真的解散工厂,点击"确 认"按钮完成解散操作。

| 工厂解散                                                                | ×  |
|---------------------------------------------------------------------|----|
| ● 您确定要解散"factory003"工厂吗?<br>解散成功后,系统将解除您和本工厂内所有成员的关系,并清除所有数据,请谨慎操作! |    |
| 确定                                                                  | 取消 |

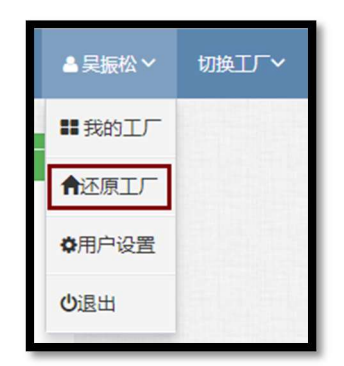

用户-》还原工厂,解散的工厂可在还原列表中看到,管理员可对已经解散的工厂进行 还原操作。还原后的工厂仍然保留原来的记录和数据。点击"还原",直接恢复工厂。

|                                     | 还原工厂                                 |                                                   |
|-------------------------------------|--------------------------------------|---------------------------------------------------|
| test <b>父</b> 恐族<br>解散时间:2017-11-20 | 杜晓东工厂 <b>全还</b> 原<br>解散时间:2017-12-10 | 杜晓东工厂2      社晓东工厂2      分还原       解散时间:2017-12-10 |
| dxd丁/3 论还派<br>新說时间:2017-12-10       | Liuyl 於五原<br>解散时间:2017-12-10         | 1105 <b>全国家</b><br>解散时间:2017-12-10                |

3.7退出工厂

| Т                    | 创建人         | 最近登录时间▼    | 操作       |
|----------------------|-------------|------------|----------|
| <b>全</b> 能科技<br>福州软件 | 园 吴振松       | 2018-01-05 | 进入管理更多▼  |
| factory0<br>福州       | 03<br>yw001 | 2018-01-02 | 进入管理●更多▼ |

普通用户-》我的工厂-》更多-》退出,普通用户可主动发起退出工厂申请,不用审批 就可完成申请。

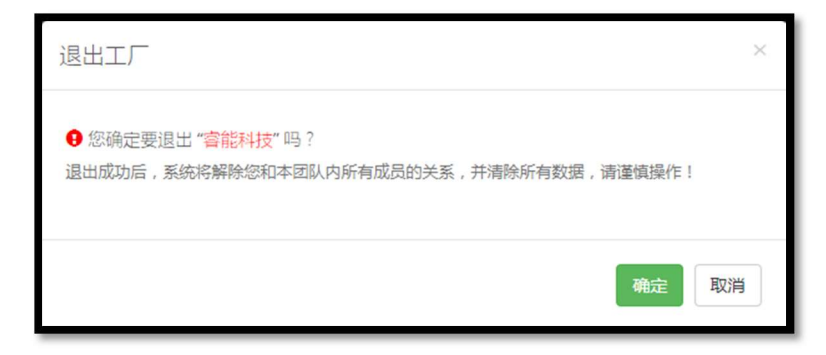

# 3.8切换工厂

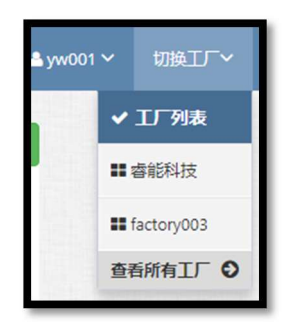

若用户加入多个工厂,此时若要在不同工厂之间进行切换,点击导航中的"切换工厂", 在弹出的下拉框中选择要切换的工厂,完成工厂的切换工作。

# 4. 应用管理

系统提供多款应用管理包括文件管理、横机管理、按揭管理(待开发中)等应用,用户 可通过应用管理页面,添加常用应用的快捷入口中。

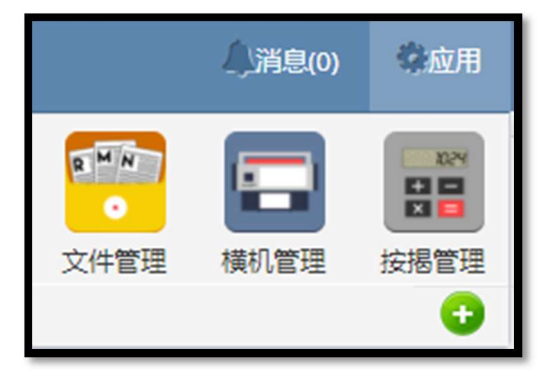

在主界面中点击"应用"按钮,在弹出的下拉框中看到常用应用,用户可在此对各个应 用直接进行切换操作。点击 按钮,可在弹出的窗口中进行应用的增减工作。如下图,点 击按钮右上方的删除号,可删除应用的显示。

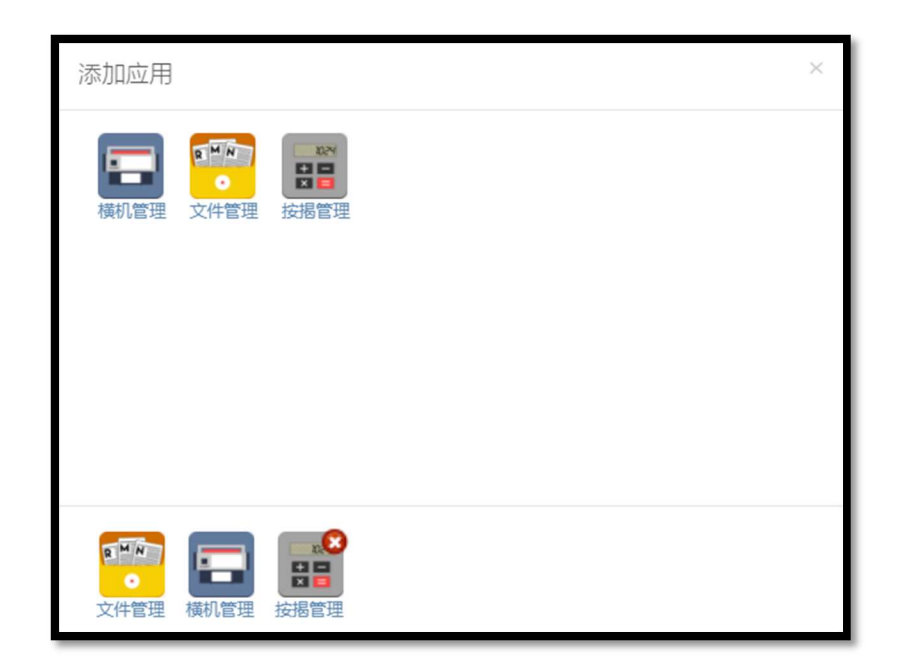

# 5. 文件管理

# 5.1. 工作区管理

系统提供文件的分区管理,目前仅提供两种类型的分区,分别是"文件发布区"和"共 享工作区"。

横机专区 (文件发布区): 系统上线时默认创建的分区,仅且只有一个,又名"横机专区"用户可在此进行花型文件的上传,发布等管理。本地上传发布的花型文件也将备份到这个分区中

共享工作区:用户可在系统中创建多个共享工作区存储个人文件。

注意: 支持上传类型(根据后台设置限制文件上传类型)。

|                   | raynen001 > 工作区管理 ◆ 新建工作区 | ● 删除/退出工作区 |          |       |
|-------------------|---------------------------|------------|----------|-------|
|                   | 横机专区<br>3333333           | 文件发布区      | test0001 | 共享工作区 |
| ◆ 工作区管理<br>⑦ 返回工厂 | <b>测试工作区</b><br>测试        | 共享工作区      |          |       |

## 5.1.1. 新建工作区

在工作区管理页面,点击"新建工作区"按钮,页面跳转到新建工作区页面,用户可在 此创建新的共享工作区。

| factory003 / 工作区管理 / 新建工作区 |                                                              |  |  |  |  |  |  |
|----------------------------|--------------------------------------------------------------|--|--|--|--|--|--|
| 工作区类型                      | <ul> <li>○ <u>文件发布工作区</u></li> <li>⑥ <u>共享工作区</u></li> </ul> |  |  |  |  |  |  |
| 工作区名称                      | 请输入工作区名称                                                     |  |  |  |  |  |  |
| 工作区简介                      | 请输入工作区简介                                                     |  |  |  |  |  |  |
| 加入方式                       | <ul><li>○ 仅管理员邀请</li><li>○ 用户申请与管理员邀请</li></ul>              |  |  |  |  |  |  |
|                            | ◆ 创建 取消                                                      |  |  |  |  |  |  |

工作区名称不为空,加入方式可选择"仅管理员邀请"或"用户申请与管理员邀请"。 输入完成后,点击"创建"完成工作区的新建。

#### 5.1.2. 加入工作区

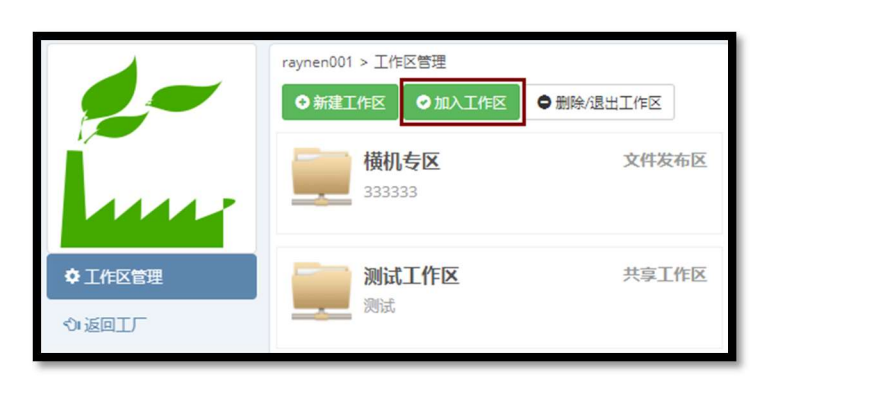

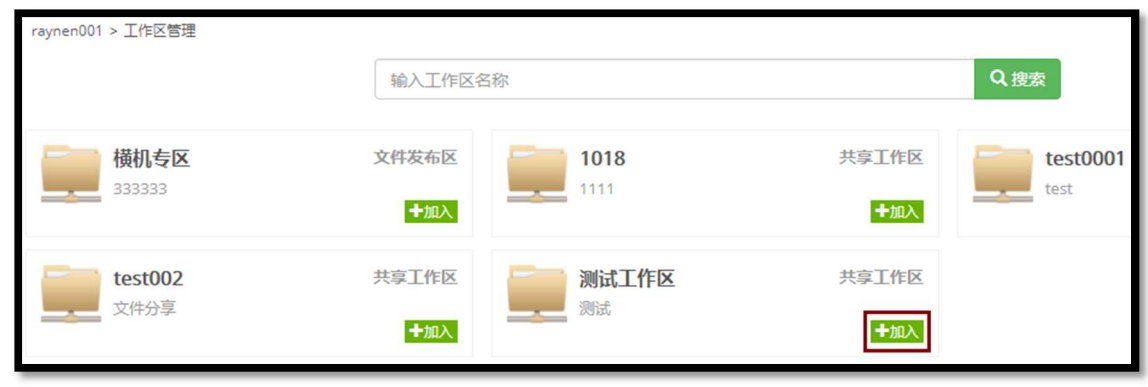

在"工作区管理"页面中-》"加入工作区"按钮,页面将列出所有可加入的工作区,点

击要加入的工作区对应的右下方的"加入"按钮,将弹出加入工作区的申请页面,提交申请, 待管理员验证通过后,完成加入工作区。

| 您正在申请加入工厂区:new-working-area-001 | ×    |
|---------------------------------|------|
| 请输入申请理由                         |      |
|                                 | 提交关闭 |

5.1.3. 退出/删除工作区

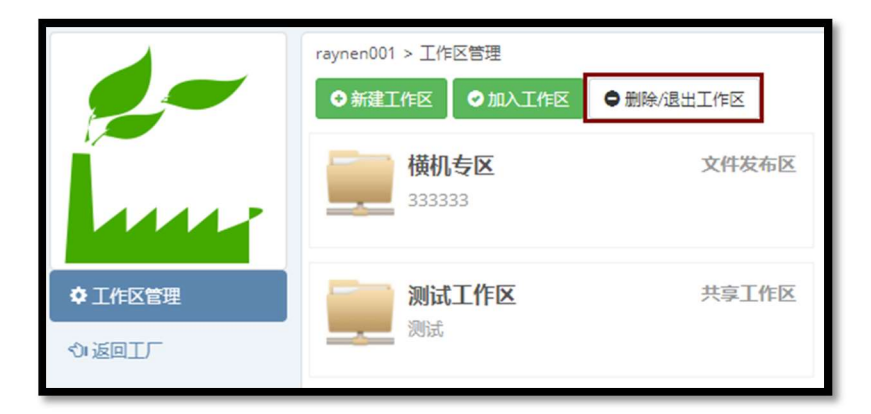

普通用户点击"删除/退出工作区"按钮,页面中每个工作区右下角显示"退出"按钮, 用户点击"退出"将弹出提示框确认用户是否退出,确认退出后用户将不再看到该分区。

| raynen001 > 工作区管理 > 删除工作区 |              |          |       |                        |
|---------------------------|--------------|----------|-------|------------------------|
|                           | 输入工作区台       | 名称       |       | Q搜索                    |
| <b>横机专区</b><br>333333     | 文件发布区        | test0001 | 共享工作区 | <b>test002</b><br>文件分享 |
| 测试工作区 测试                  | 共享工作区<br>X删除 |          |       |                        |

管理员用户点击"删除/退出工作区"按钮,页面中每个工作区右下角显示"删除"按钮,用户点击"删除",弹出确认框,若确认删除,那么工作区中的文件和用户都将被删除。

# 5.2. 横机专区/共享工作区管理

工厂创建的时候默认已经创建了横机专区 (文件发布区), 共享工作区由管理员创建,

可根据实际情况创建多个共享工作区。不同的用户可在此对分区进行不同的管理操作,包括 文件管理、成员管理、基本资料管理等。

| raynen001 > 模切夸区 > 文件答理 📢 7777777 ④ 上传文件 〇 新建文件夹 |    | 搜索您的文件 |                    | q ≣↓  | 88    |
|--------------------------------------------------|----|--------|--------------------|-------|-------|
| 全部文件                                             |    |        |                    | 已全部加數 | , 共4个 |
| 文件名                                              | 大小 | 版本     | 创建日期 ↓             | 创建人   |       |
| newF001                                          |    |        | 2018/1/3 13:50:04  | 吴振松   |       |
| - <b>test001</b>                                 |    |        | 2017/12/25 10:30:4 | 1吴振松  |       |
| 2222222222222222222222222222222222               |    |        | 2017/10/17 18:01:3 | 5123  |       |

- 普通用户权限: 文件管理(给定权限(成员管理中分配权限)内的文件管理)、工作区 动态、回收站。
- 管理员用户权限: 文件管理(全部权限)、成员管理、基本资料管理、工作区图标管理、 工作区动态、回收站。

#### 5.2.1. 文件管理

| raynen001 > 橘机专区 > 文件管理 🛛 📢 | 777777 |          |        |                   |       |      |
|-----------------------------|--------|----------|--------|-------------------|-------|------|
| ●上传文件 ● 新建文件夹               |        |          | 搜索您的文件 |                   | Q ∃↓  | 88   |
| 返回上一级   全部文件 > newF001      |        |          |        |                   | 已全部加戴 | ,共4个 |
| □ 文件名                       |        | 大小       | 版本     | 创建日期 🕹            | 创建人   |      |
| C to KnitCA1.001            |        | 2.40KB 1 | .0     | 2018/1/18 9:58:28 | 吴振松   |      |
| 🗌 🧰 усс.001                 |        | 2.40KB 1 | .1     | 2018/1/18 9:58:28 | 吴振松   |      |
| aaa.001                     |        | 1.36KB 1 | .0     | 2018/1/18 9:39:11 | 吴振松   |      |
| newF011                     |        |          |        | 2018/1/11 9:28:20 | 吴振松   |      |

- 新建文件夹:管理员用户或拥有完全权限的用户可通过点击"新建文件夹"按钮,在当前目录下创建新的文件夹,同一目录下文件夹不能重名。
- 上传管理:管理员或给定权限的用户可通过点击"上传文件"的按钮,弹出的窗体进行 文件上传操作。

| 上传文件    | ×  |
|---------|----|
| aaa.ppp |    |
| 100%    |    |
|         | 选择 |
|         | 关闭 |

- a) 上传文件:通过"选择"按钮或直接由本地拖动文件到文件上传列表框中,点击"上
   传"按钮,完成上传操作,或在选择完文件后,点击文件列表中文件右下方的上传
   图标,足个上传相应文件。
- b) 清空文件列表:点击"移除"按钮或列表框右上方的按钮,清空文件上传列表,或 选择文件右下方的"删除"按钮足个的删除文件列表框中的文件。
- c) 错误信息查看: 文件类型或文件大小不支持时,系统会以红色叹号警示用户,用户 可通过点击相关错误文件中的警示图标,查看对应的文件错误信息。

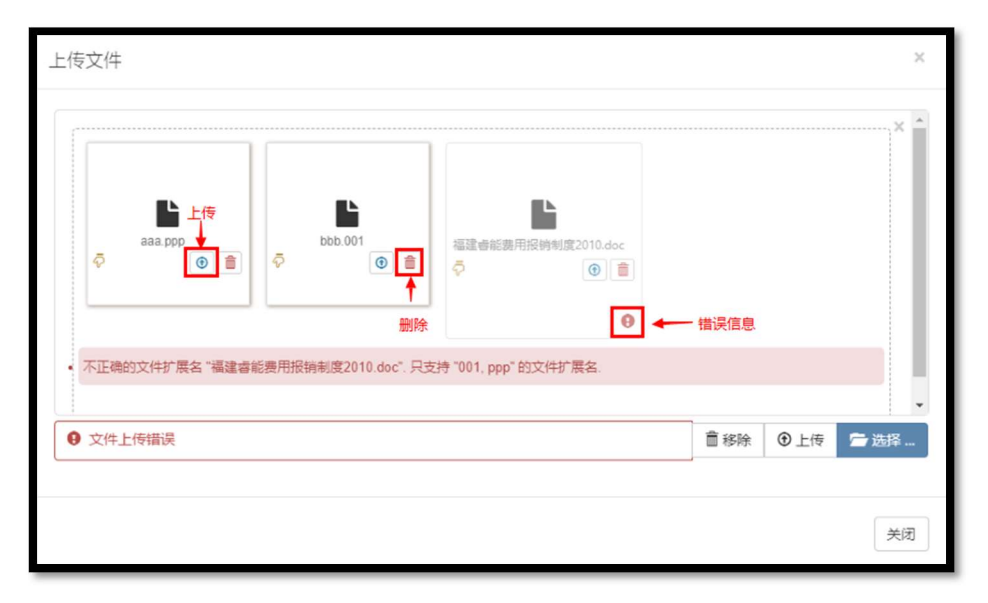

(支持文件类型:后台管理->文件基础配置中配置上传文件类型限制)

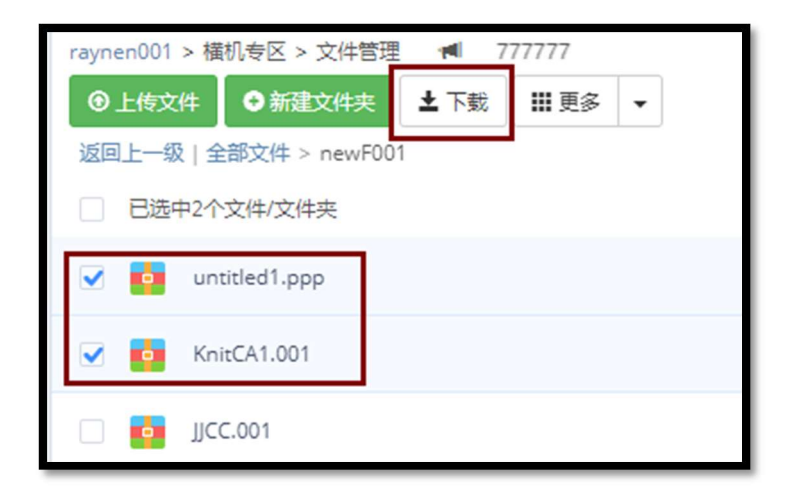

下载文件:管理员或给定权限的用户,在文件列表中,勾选要下载的文件,界面会出现 "下载"按钮,点击"下载"按钮完成文件的下载,若勾选多文件或文件夹,系统将打 包下载选中的文件或文件夹,打包格式为 zip。

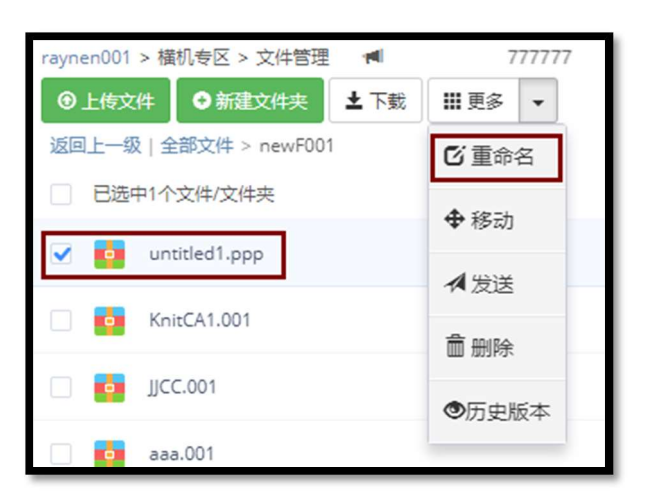

重命名:管理员或给定权限的用户,选中要重命名的文件,页面中将显示"更多"的按钮,点开下拉框中,选择"重命名"菜单项,完成文件或文件夹的重命名。只能选择单文件或文件夹,在"更多"按钮的下拉框中才能看到"重命名"的菜单项。

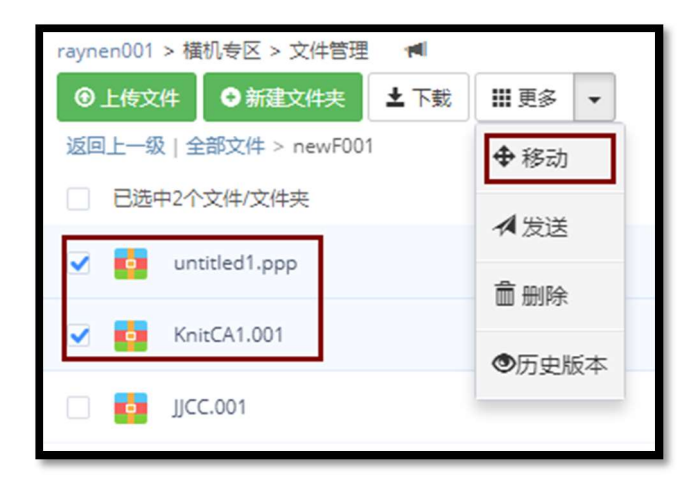

移动:管理员或给定权限的用户,勾选需要移动的文件或文件夹(支持多选),点击"更 多"按钮的下拉菜单中,选择"移动"菜单项,弹出文件移动窗口,选择目标目录,完 成文件的移动工作。

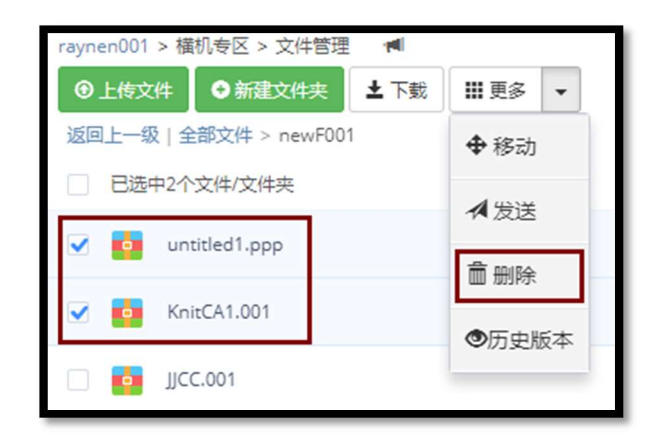

删除:管理员或给定权限的用户,勾选要删除的文件或文件夹(支持多选),点击"更多"按钮的下拉菜单中,选择"删除"菜单项,确认删除后,将在工作区的回收站中看到删除的文件。

| ray      | raynen001 / 横机专区 / 回收站 |      |                    |       |  |  |  |  |  |
|----------|------------------------|------|--------------------|-------|--|--|--|--|--|
| <b>*</b> | ▼ 777777               |      |                    |       |  |  |  |  |  |
|          | 文件名 -                  | 大小   | 删除日期               | 删除人   |  |  |  |  |  |
| •        | untitled1.ppp          | 280  | 2018/2/23 15:42:36 | yw001 |  |  |  |  |  |
|          | JJCC.001               | 2453 | 2018/2/23 15:42:36 | yw001 |  |  |  |  |  |

还原:若想要还原回收站中的文件,在"回收站"的文件列表中,勾选要还原的文件(只 支持单文件还原),点击"还原"按钮,完成文件或文件夹的还原工作。

| raynen001 > 横机专区 > 文件管理 🛛 ៧  |       |
|------------------------------|-------|
| ● 上传文件 ● 新建文件夹 土下載           | Ⅲ更多 ▼ |
| 返回上一级   全部文件 > new002 > aaaa | 🖸 重命名 |
| □ 已选中1个文件/文件夹                | ◆移动   |
| vntitled1.ppp                |       |
| KnitCA1.001                  | 1 RE  |
|                              |       |
|                              | ●历史版本 |
|                              |       |

发送:管理员或给定权限的用户,勾选要发送的文件(支持多选),点击"更多"按钮的下拉菜单中,选择"发送"按钮,弹出如下界面:

| 福州实验室 | 桐乡办事处 | 取消全选 全选 确定 🗙 |
|-------|-------|--------------|
|       |       |              |

选择要发布的横机号(支持多选),点击"确定"按钮,完成文件的发送工作。

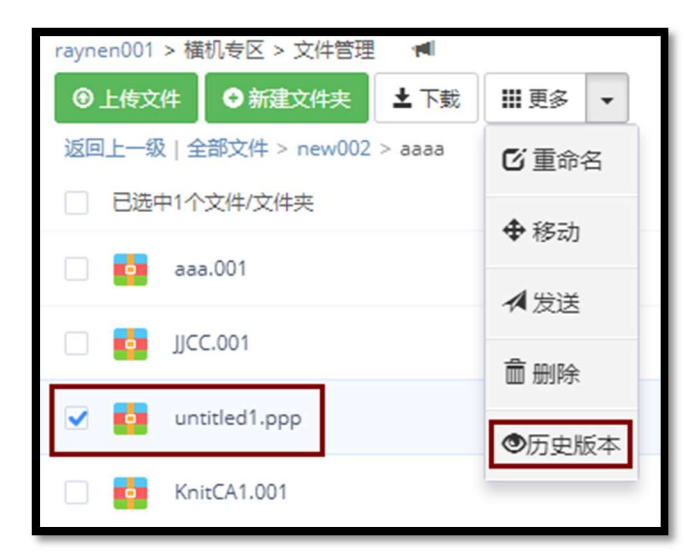

版本管理: 文件上传时,若出现同名情况,选择"确认覆盖"系统自动生成新版本。选中要查看的文件(只能单选查看历史版本),点击"更多"按钮边上的下拉框,在弹出的菜单项中选择"历史版本",弹出"查看历史版本"窗口,这里将列出该文件的所有历史版本,用户可选择需要的历史版本进行"下载"。

| Iml | 查看历史版 | 本                 |     | ×  |
|-----|-------|-------------------|-----|----|
|     | 版本号   | 上传时间              | 上传人 | 下载 |
|     | 1.0   | 2018/1/3 9:56:11  | 吴振松 | 下载 |
|     | 1.1   | 2018/1/3 10:02:03 | 吴振松 | 下载 |
|     | 1.2   | 2018/1/3 10:02:38 | 吴振松 | 下载 |

# 5.2.2. 成员管理

|              | factory003 / <b>横机专区</b> / 成员管理 |                |        |         |  |        |      |  |
|--------------|---------------------------------|----------------|--------|---------|--|--------|------|--|
|              | 14                              |                |        |         |  |        |      |  |
|              | <b>會 </b>                       | <b>\$</b> 设置权限 | ✿ 邀请成员 | ✿ 移交工作区 |  | 输入用户姓名 | Q 搜索 |  |
|              | #                               | 用户名            |        |         |  | 是否管理员  |      |  |
| ▶ 文件管理       |                                 | yw001          |        |         |  | 是      |      |  |
| ▲ 成员管理       |                                 |                |        |         |  |        |      |  |
| ☑ 基本资料管理     |                                 |                |        |         |  |        |      |  |
| ☑ 工作区图标管理    |                                 |                |        |         |  |        |      |  |
| ■ 工作区动态      |                                 |                |        |         |  |        |      |  |
| <b>會</b> 回收站 |                                 |                |        |         |  |        |      |  |
| 心返回首页        |                                 |                |        |         |  |        |      |  |

成员管理页面,显示当前工作区所有成员。管理员可在此进行成员的增减,移交等工作。

- a) **删除成员**:成员列表中,选中要删除的用户,点击"确定"完成删除,被删除的用 户将不再看到该工作区。
- b) 设置权限:新邀请的或申请加入到用户,要为其设置权限,否则新用户在该工作区 无任何操作权限。管理员可根据实际情况设置普通用户在工作区根目录下相应文件 夹的相关权限。

| 设置 <mark>吴振松</mark> 文件夹权 | 限                      | ×    |
|--------------------------|------------------------|------|
| 文件业名称                    |                        | Q.搜索 |
| knit                     | ◎最高控制 ◎上传 ◎下载 ◎查看 ◎无权限 | ę.   |
| newF001                  | ◎最高控制◎上传◎下载◎查看●无权限     | ą    |
|                          |                        |      |
|                          |                        |      |
|                          |                        |      |
|                          |                        |      |
|                          | (1)+-1789              |      |

c) 邀请用户:成员管理页面中,点击"邀请用户"按钮,在弹出的窗口中,勾选需邀 请的用户,点击"邀请"按钮完成邀请工作。 d) 移交工作区:成员管理页面中,勾选用户列表中的用户(单用户),选择"移交工 作区"按钮,确认后,管理员将降级为普通用户。

#### 5.2.3. 基本资料管理

| factory003 / 横机专区 / 基 | <b>5</b> 本资料管理                                     |
|-----------------------|----------------------------------------------------|
|                       |                                                    |
| 工作区                   | 差型 ◎ <u>文件没布工作区</u> ○ <u>共享工作区</u>                 |
| 工作区行                  | <b>呂称</b> 横机专区                                     |
| 工作区                   | 简介                                                 |
| 工作区                   | 公告                                                 |
| 加入;                   | <ul> <li>方式          <ul> <li></li></ul></li></ul> |
|                       | <b>土</b> 保存 取消                                     |

工作区基本资料管理,可修改工作区名称、工作区简介、工作区公告、加入方式(若选择"仅管理员邀请",只能管理员邀请才可加入工作区)等信息,点击"修改"按钮,页面进入可编辑状态,即可进行修改(文件发布区的类型和名称不可修改),点击"保存"按钮完成基本信息的修改。

#### 5.2.4. 工作区图标管理

管理员可根据实际情况更换工作区图标。

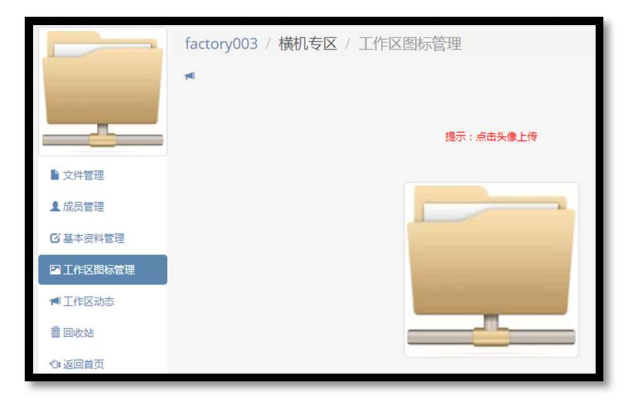

## 5.2.5. 工作区动态

显示工作区中的动态,包括用户的创建、加入、退出、邀请等信息。

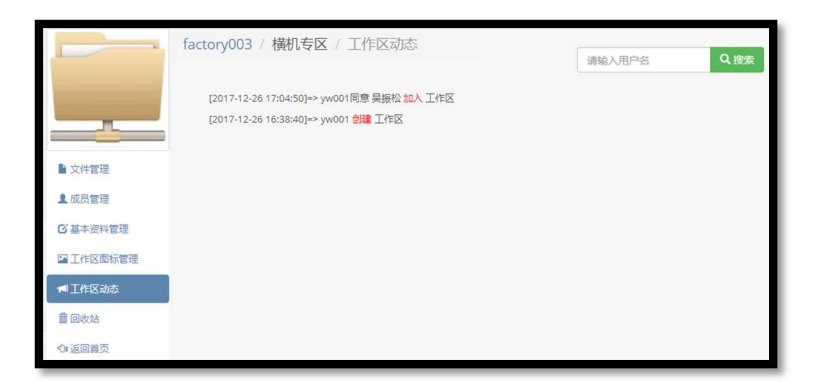

## 5.2.6. 回收站

| E            | 睿 | 能测试工厂1 / 横机专区 | ☑ / 回收 | 占                 |       |            |
|--------------|---|---------------|--------|-------------------|-------|------------|
|              | 0 | 五原            |        |                   |       | 请输入文件/文件夹名 |
|              |   | 文件名 ▼         | 大小     | 删除日期              | 删除人   | 文件类型       |
| ▶ 文件管理       |   | bbb.001       | 36     | 2018/2/2 16:13:46 | yangw | 文件         |
| ■ 工作区动态      |   | aaa.001       | 1392   | 2018/2/2 16:15:09 | yangw | 文件         |
| <b>前</b> 回收站 |   | a00001        | 0      | 2018/2/2 15:35:16 | yangw | 文件夹        |
| ◇□返回首页       |   | JJCC.001      | 2453   | 2018/2/2 16:15:37 | yangw | 文件         |
|              |   | JJCC.001      | 2453   | 2018/2/2 16:13:46 | yangw | 文件         |

还原:删除到回收站中的文件或文件夹,可通过还原操作还原到原来目录下。回收站列表中,勾选要还原的文件(只能单选),点击上方的"还原"按钮完成目标的还原工作。
 注意:普通用户在回收站中只能看到自己删除的文件或文件夹,分区管理员用户可查看所有用户的删除文件。

# 6. 横机监控

# 6.1. 数据总览

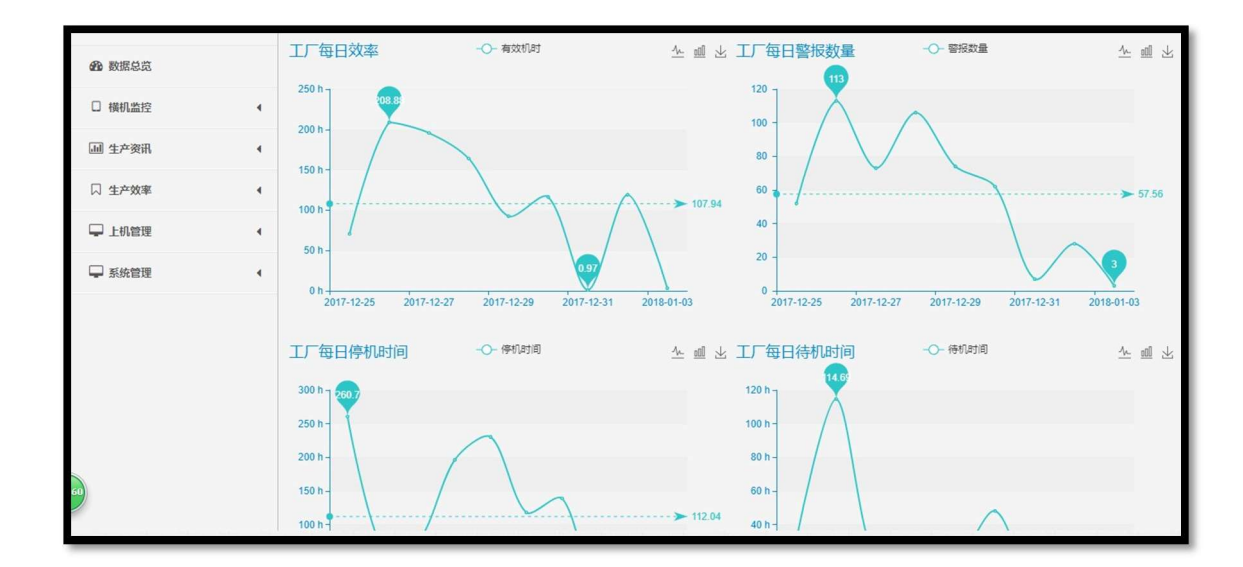

数据总览中,对生产效率等信息进行总体预览,其中包括"工厂每日效率"、"工厂每日 警报数据"、"工厂每日停机时间"、"工厂每日待机时间"、"员工效率统计高效"、"员工效率 统计低效"等数据的图表分析信息。

| 工厂每日效率 -O- 有效机时 | 1 | <u>000</u> | $\downarrow$ |  |
|-----------------|---|------------|--------------|--|
|-----------------|---|------------|--------------|--|

- 图表显示:系统支持折线图、柱状图方式显示图表信息,通过图表右上方的折线图和柱状图的图标来切换显示方式。
- 图表下载:图标的右上方,点击"保存为图片下载"按钮图标,以PNG 图片格式下载当前状态下的图表图片。

# 6.2. 横机监控

#### 6.2.1. 横机总览

树形菜单中,选择"横机总览"菜单项,页面切换到"横机总览"页面,全屏显示横机 信息,页面将隐藏所有菜单项,要返回到原树形菜单项,需点击"返回"按钮,页面将切回 原来树形菜单显示出来。

横机总览页面,显示该工厂所有区域的所有已经添加的横机设备的工作状况。

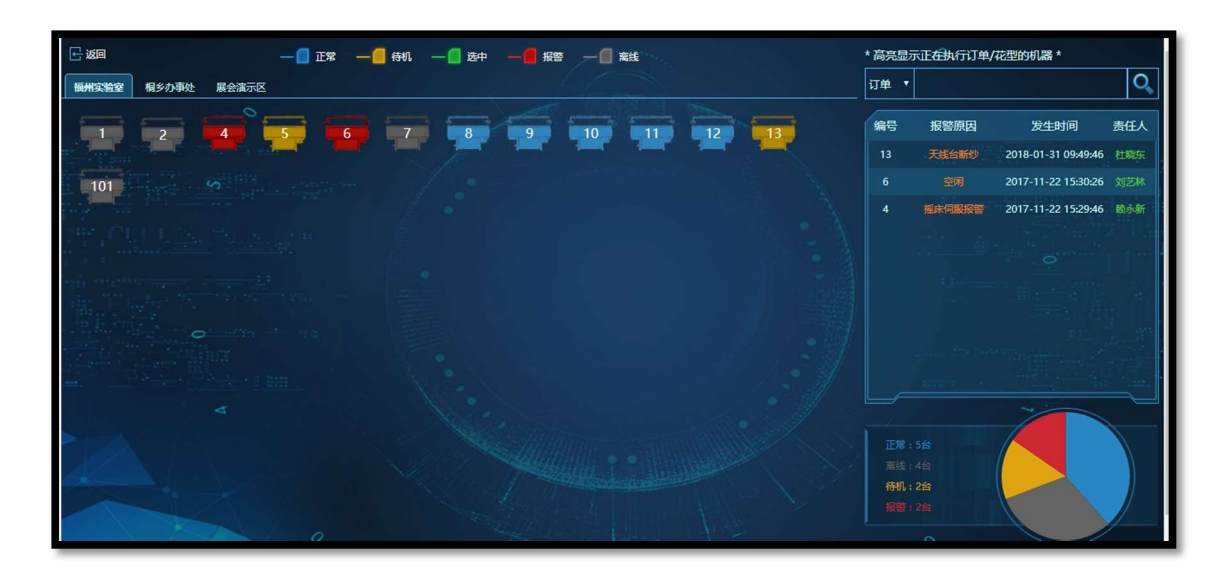

- > 区域:系统通过分页显示不同区域的设备信息,随着区域的切换,相关信息也随之切换。
- > 设备:界面中每一个带编号梯形块对应一个横机设备。梯形块的颜色不一样代表着设备的不同状态(蓝色:正常、黄色:待机、绿色:选中、红色:报警、灰色:离线)。选中设备,弹出小窗口显示设备当前的生产状态,包括"订单"、"款式"、"花型"、"订单总量/进度"(0/0% 花型: 0/0 表示(订单总量/进度 花型总量/已生产量))、"订单剩余时间"、"当前责任人"、"状态开始时间"(若状态为"正常"则显示"编织开始时间"、若状态为"离线"则显示"离线开始时间"、若状态为"报警"则显示"最近报警时间"、若状态为"待机"则显示"待机开始时间"、"备注")等信息。窗口中显示的为当前正在生产的订单或花型对应的进度信息。一个订单可以对应多个花型,一个花型可在一台或多台设备上生产。弹出的窗口要通过点击窗口上的关闭按钮来关闭。

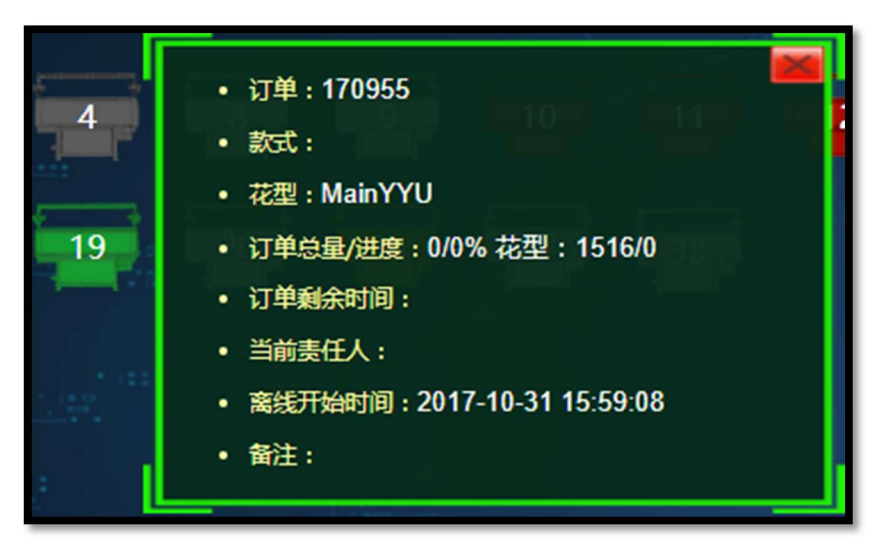

> 报警信息: 右边列表框中显示当前区域中的所有横机设备的报警信息, 对于已经处理的

报警信息将不在此显示。

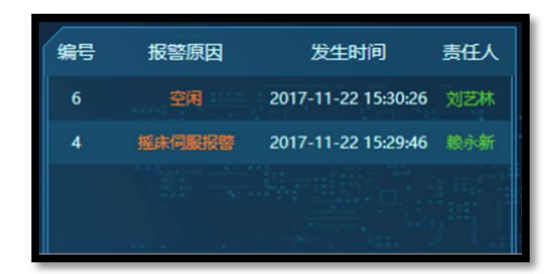

检索设备:通过订单号或花型信息,高亮(绿色)显示搜索项对应的设备(可以在同一 区域中也可能在不同区域中),一个订单可以对应多台设备,若要了解一个订单在那些 设备上生产,可通过订单号搜索,来查看该订单对应的所有设备(高亮显示)。一个花 型也可在多台设备上生产,也可通过花型的搜索,高亮显示该花型对应的所有设备。

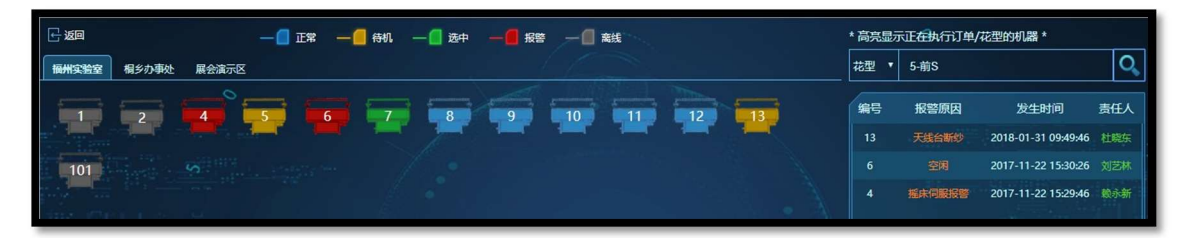

▶ **设备状态图表分析:**通过饼图方式显示当前区域中设备状况分析情况

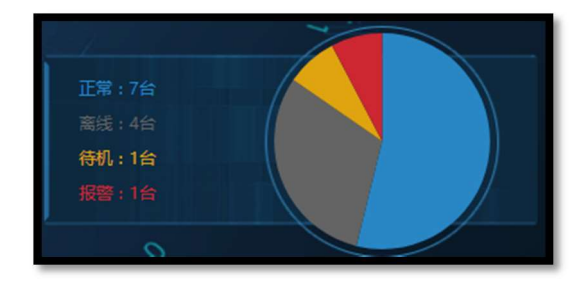

# 6.2.2. 文件下发

点击树形菜单中-》横机监控-》文件下发菜单项,页面跳转到"文件下发"页面,用户 可在此进行花型的发布和远程解锁等操作。

| 数据总览     | 当前目录:       | /knit                                   | 本地花型上传 | 服务器花型发布 | 远程解锁   |               |
|----------|-------------|-----------------------------------------|--------|---------|--------|---------------|
|          | 文件名         |                                         |        | 大小      | 最厚     | 后修改时间         |
| □ 横机管理 ▼ | E 🗀 🗆 2222  | 222222222222222222222222222222222222222 | 2      |         | 2018/2 | 2/23 14:47:56 |
|          | 🗄 🧰 🗌 knit  |                                         |        |         | 2017/1 | 0/17 16:30:28 |
| 横机监控     | 🗄 🛄 new     | 002                                     |        |         | 2018/  | 1/18 9:36:24  |
| 文件下发     | 🗄 🛄 🗌 new   | F001                                    |        |         | 2018/  | 1/3 13:50:04  |
| 文件下发日志   | 🗄 🛄 🗌 para  | im                                      |        |         | 2018/1 | /29 15:13:09  |
| 横机按揭列表   | 🗄 🧰 🔲 test( | 001                                     |        |         | 2018/1 | /30 16:34:22  |

a) 本地花型上传

通过本地上传发布花型文件,点击"本地花型上传"按钮,弹出设备选择窗口(此窗口 中显示的是当前登录用户拥有操作权限的所有横机设备,此处权限需要工厂管理员在"机器 权限设置"中设置),选择好要下发的设备后,点击"下一步",弹出"上传参数设置"页面, 点击"选择文件"选择要上传的目标文件(本地上传花型文件,支持多选,只支持 PPP 和 001 扩展名的花型文件,在文件下发成功后,同时备份该花型文件到"当前目录"对应的目 录下),若选择的是 001 类型的文件,"花型单位及换算率"列表中将列出花型的名称、单位、 换算率等信息,用户点击花型对应的行,选中行将进入编辑状态,用户可在此修改花型文件 的"单位"和"换算率"等信息,点击"上传"按钮,完成本地花型的上传发布操作。

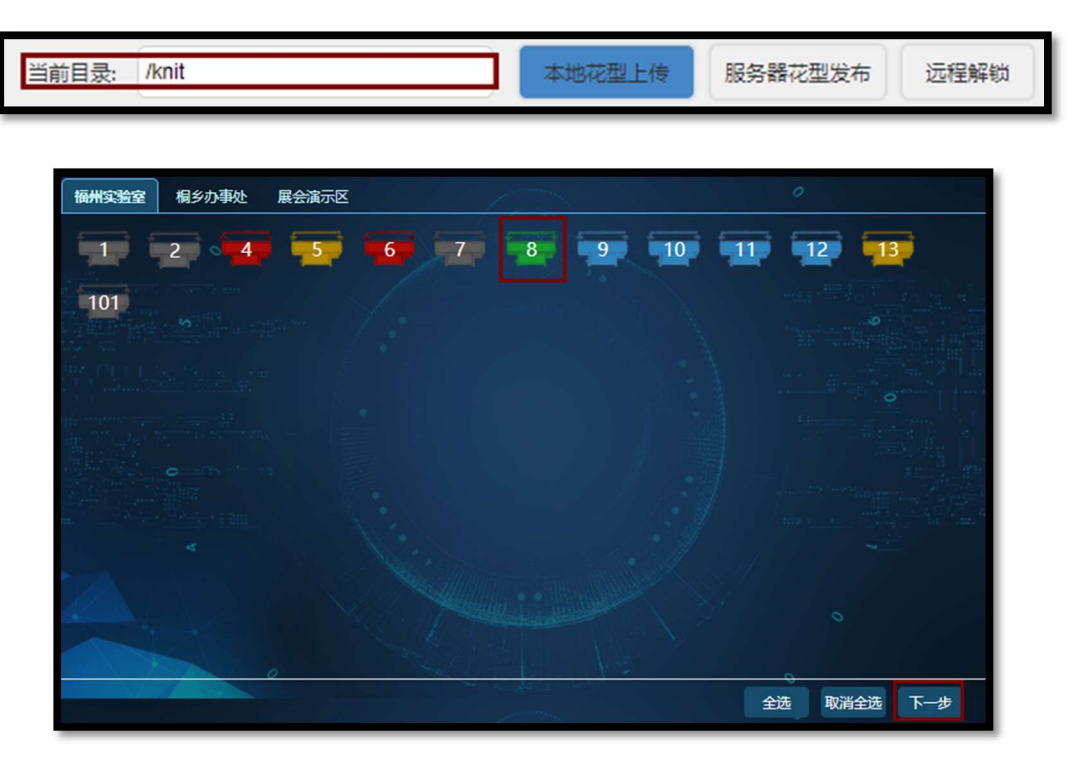

| 上传参数设置   |          |          | ×     |
|----------|----------|----------|-------|
| 目标文件:    | JJCC.001 |          | 选择文件  |
| 说明:      | 说明       |          |       |
| 🖋 花型单位   | 及换算率     |          |       |
| 文件名      | 单位       | 换算率(行/米) |       |
| JJCC.001 | 片        | ✓ 1      |       |
|          |          | I        |       |
|          |          |          |       |
|          |          |          | 上一步上传 |

#### b) 服务器花型发布

"文件下发"页面中列出的文件,为服务器上"横机专区"中的文件(用户只要对目录 拥有上传及以上的权限,就可对该目录下的文件进行发布),勾选要发布的花型文件(只有 PPP 和 001 类型的文件可以选择),点击"服务器花型发布"按钮,若所选择的花型文件未 设置过单位和换手率,将弹出"单位设置"页面,选择花型对应行,则当前行处于编辑状态, 用户可在此修改花型的"单位"或"换算率"等信息,点击"下一步",弹出横机设备选择 窗口,选择要发布的横机设备,点击"发布",完成服务器花型发布工作。

| 当前目录:      | /knit/花型库1                     | 本地花型上传 | 服务器花型发布 | 远程解锁        |
|------------|--------------------------------|--------|---------|-------------|
| 文件名        |                                |        | 大小      | 最后修改        |
| 1 222      |                                |        |         | 2018/2/2 1  |
| 🗄 🦲 🗌 ddd  |                                |        |         | 2018/4/2 1  |
| 🖹 🔂 🔳 knit |                                |        |         | 2017/7/20   |
| 🕴 🧰 🗖 ne   | ew0002                         |        |         | 2018/2/2 1  |
| 🕴 🗀 🗖 ne   | ew001                          |        |         | 2018/2/2 1  |
| 🖯 🔂 🗖 🐺    | 型库1                            |        |         | 2017/7/24   |
| -          | ] [410-17083101]Z03545160边.001 |        | 2.38KB  | 2017/8/31 2 |
| -          | ] [410-17083102]K3.001         |        | 1.36KB  | 2017/8/31 2 |
| - 🖹 (n     | ewid1]新建文本文档 (2).txt           |        | 0.95KB  | 2017/9/18   |
|            | ewid1]新建文本文档.txt               |        | 10.17KB | 2017/9/18   |

| / 花型单位及换的     | 尊率  |          |  |
|---------------|-----|----------|--|
| 文件名           | 单位  | 换算率(行/米) |  |
| 1X1罗文.001     | *   | 1        |  |
| 1X1对翻 (2).001 | 片 🗸 | 1        |  |
| 45 - 副本.001   | 片   | 1        |  |
| 45.001        | 片   | 1        |  |

| 福州实验室相多办事处 展会演示 | ×              | 0           |
|-----------------|----------------|-------------|
| 1 2 4 5         | <b>6 7 8 9</b> | 10 11 12 13 |
| 101             |                |             |
|                 |                |             |
|                 |                |             |
|                 |                |             |
|                 |                |             |
|                 |                | •           |
|                 |                |             |
|                 |                | 全选 取消全选 发布  |

## c) 远程解锁

对于按揭的设备,在过期后将被锁定,用户可通过远程解锁操作,解锁被锁定的机器。 点击"远程解锁"按钮,在弹出的横机列表框中,选择要解锁的横机设备。点击"下一 步",在弹出的窗口中,选择解锁文件,点击"解锁"按钮,完成横机远程解锁的工作。

| 当前目录: /knit                             | 本地花型上传 | 服务器花型发布 远程解锁 |
|-----------------------------------------|--------|--------------|
| ★ ● ● ● ● ● ● ● ● ● ● ● ● ● ● ● ● ● ● ● |        |              |
|                                         |        | 全选 取消全选 下一步  |

| 参数设置  |                           | ×     |
|-------|---------------------------|-------|
| 目标文件: | F_7200003021_17-09-02.loc | 选择文件  |
| 说明:   | 说明                        |       |
|       |                           | 上一步解锁 |

# 6.2.3. 文件下发日志

显示所有文件下发的所有日志。

| 2 数据总范   |   | Hom<br>订单 | e > <u>横机管</u><br>号: | <u>登理</u> > 文件下发日志 | ✔ 选择 客户文件名 | :     |      | ♥ 选择 发  | 这布类型:             |                     | ✔ 任务状态:    |       | ~      |
|----------|---|-----------|----------------------|--------------------|------------|-------|------|---------|-------------------|---------------------|------------|-------|--------|
| □ 横机管理   | - | 发布。       | Ki (                 |                    | ✓ 选择 構机范围  |       |      | ✓ 选择 时间 | <b>前范围: 201</b> 7 | 7-11-23 🛗 -         | 2018-02-23 | 😁 🔍 i | 重询     |
| 横机监控     |   | 文件        | 发布记录表                | ŧ                  |            |       |      |         |                   |                     |            |       |        |
|          |   |           | 发布类型                 | 客户文件名              | 文件大小       | 区域名称  | 權机序号 | 订单号     | 发布人               | 发布时间                | 任务状态       | 任务结果  | 解密操作说明 |
| XIH NA   |   | 1         | 上机文件                 | JJCC.001           | 2.40KB     | 福州实验室 | 5    |         | 杜曉东               | 2018-02-23 17:11:52 | 已接收,待处理    |       |        |
| 一 文件下发日志 |   | 2         | 上机文件                 | JJCC.001           | 2.40KB     | 福州实验室 | 5    |         | 杜曉东               | 2018-02-23 17:09:00 | 已接收,待处理    |       |        |
| 一 横机按揭列表 |   | 3         | 上机文件                 | JJCC.001           | 2.40KB     | 福州实验室 | 5    |         | 杜曉东               | 2018-02-23 17:08:06 | 已接收,待处理    |       |        |
| 横机参数列表   |   | 4         | 上机文件                 | JJCC.001           | 2.40KB     | 福州实验室 | 2    |         | 吴振松               | 2018-02-23 16:42:47 | 待接收        |       |        |

- 查看:用户可在此查看所有横机设备的文件操作情况,包括如下信息"发布类型"(上 机文件(花型发布操作)、解锁文件(远程解锁操作)、参数文件(横机参数文件发送操 作))、"客户文件名"(花型发布(花型名称、花型名称+订单号)、参数文件(参数文 件名)、解锁文件(解锁文件名))、"文件大小"、"区域名称"、"横机序号"、"订 单号"、"发布人"、"发布时间"、"任务状态"(指令下达的状态,可以是待接收、 已接受、待处理、已处理)、"任务结果"(指令状态为"已处理"后,开始接收文件, 任务结果显示的是文件的接受结果,包括接收成功、获取文件失败)、"解密操作说明" (显示远程解锁机器的操作结果说明)、"备注"等信息。
- 查询:通过订单号(可直接输入模糊信息,或选择框中选择具体的值)查询该订单对应的所有横机和花型信息、客户文件名(可直接输入模糊信息,或选择框中选择具体的值)、 发布类型(下拉框中选择)、任务状态(下拉框中选择,对应花型发布后的处理状态)、 发布人(只能通过选择框中选择具体的值)、横机范围(只能通过选择框中选择具体的 值,了解对应横机上的所有操作的具体情况)、时间范围(默认3个月内)等信息进行 查询。
- 选择:有些检索项需要通过选择框进行输入,点击"选择"按钮,弹出搜索框中,用户可在此选择或搜索具体的检索信息(支持多选)。比如订单号,可直接在弹出的选择窗口中选择,若列表中的选项过多,可通过上方的模糊搜索找到需要的信息。(横机监控模块中涉及到的检索,若是模糊检索,都需要加入星号匹配,如检索DD17100005:\*D171\*)

| 「単 | 编号 | :客                 | 户名称:    | 款式名称:      | 🔍 查询       |
|----|----|--------------------|---------|------------|------------|
| 丁单 | 列表 |                    |         |            |            |
|    |    | 订单编号               | 客户名称    | 款式名称       |            |
| 1  |    | 10005              |         | 耐克款式1      |            |
| 2  |    | 180124             |         | 耐克款式1      |            |
| 3  |    | 18012606           |         | 耐克款式1      |            |
| 4  |    | A000100020001      |         | 民族风-灰蓝-003 |            |
| 5  |    | A000100030001      |         | 民族风-灰蓝-003 |            |
| 5  | ¥  | l <b>(</b> 第 1 共3] | D ► ► Ŏ | 显          | 示1到5,共15记录 |

#### 6.2.4. 横机按揭列表

列出所有解锁过的横机的按揭信息。用户可根据区域(下拉列表框中选择)、横机范围 (选择框中选择或检索)、剩余到期天数(列出小于或等于输入数字的信息)、是否过期(剩 余时间为0,即为过期)等信息进行检索需要的信息。

| Hor | <u>me</u> > <u>横机监控</u> > | 机器按揭列表 | E .              |                   |                   |       |            |
|-----|---------------------------|--------|------------------|-------------------|-------------------|-------|------------|
| 区域  | :                         | `      | ✔ 横机范围:          |                   | ✔ 选择 剩余到期天数:      |       | 🗌 已过期 🔍 查询 |
| 机器  | <b>路按揭列表</b>              |        |                  |                   |                   |       |            |
|     | 区域名                       | 橫机序号   | 攝作盒时间            | 芯片M3时间            | 机头时间              | 剩余天数  |            |
| 1   | 福州实验室                     | 1      | 2070/1/1 0:00:00 | 2070/1/1 0:00:00  | 2042/2/27 8:11:56 | 8828  |            |
| 2   | 福州实验室                     | 101    | 2070/1/1 0:00:00 | 2070/1/1 0:00:00  | 2070/1/1 0:00:00  | 18998 |            |
| 3   | 桐乡办事处                     | 1      | 2070/1/1 0:00:00 | 2070/1/1 0:00:00  | 2070/1/1 0:00:00  | 18998 |            |
| 4   | 桐乡办事处                     | 2      | 2070/1/1 0:00:00 | 2070/1/1 0:00:00  | 2070/1/1 0:00:00  | 18998 |            |
| 5   | 桐乡办事处                     | 3      | 2070/1/1 0:00:00 | 2070/1/1 0:00:00  | 2070/1/1 0:00:00  | 18998 |            |
| 6   | 桐乡办事处                     | 5      | 2070/1/1 0:00:00 | 2070/1/1 0:00:00  | 2070/1/1 0:00:00  | 18998 |            |
| 7   | 展会演示区                     | 3      | 2070/1/1 0:00:00 | 2042/2/27 8:11:56 | 2042/2/27 8:11:56 | 8828  |            |
| 8   | 展会演示区                     | 4      | 2070/1/1 0:00:00 | 2070/1/1 0:00:00  | 2042/2/27 8:11:56 | 8828  |            |
| 9   | 展会演示区                     | 5      | 2070/1/1 0:00:00 | 2070/1/1 0:00:00  | 2042/2/27 8:11:56 | 8828  |            |
|     |                           |        |                  |                   |                   |       |            |

# 6.2.5. 横机参数列表

|                  |   | Hon | <u>ne &gt; 横机监控</u> > 横相 | 几参数列表   |                |                                               |             |             |                    |        |      |
|------------------|---|-----|--------------------------|---------|----------------|-----------------------------------------------|-------------|-------------|--------------------|--------|------|
| <b>動</b> 数据总范    |   | 区域  | :                        | ✔ 横机范围: |                | ✓ 选择 花型: ✓ 选择 时间:                             | 范围: 2018-01 | 01 00:00:00 | - 2018-02-23 23:5  | 9:59 🛗 | 🔍 查询 |
| □ 横机管理           | - | 橫机  | 参数列表                     |         |                |                                               |             |             |                    |        |      |
|                  |   |     | 区域名                      | 橫机序号    | 花型             | 文件名                                           | 文件大         | 小责任人        | 上传时间               | 下载     | 发送   |
| 一 横机监控           |   | 1   | 区域1-模拟横机                 | 36      | KnitCA1        | 区域1-模拟横机_36_KnitCA1_180129163120.rnray        | 0.52M       | в           | 2018/1/29 16:31:42 | 下载     | 发送   |
| 一 文件下发           |   | 2   | 区域1-模拟横机                 | 36      | [1]JJCC        | 区域1-模拟横机_36_[1]JJCC_180125150519.mray         | 0.52M       | B 陈胜        | 2018/1/25 15:05:30 | 下载     | 发送   |
| ── 文件下发日志        |   | 3   | 区域1-模拟横机                 | 36      | [12]Z03545160过 | 区域1-模拟横机_36_[12]Z03545160边_180125141318.rnray | 0.52M       | B 陈胜        | 2018/1/25 14:13:30 | 下载     | 发送   |
| 横机按揭列表           |   | 4   | 区域1-模拟横机                 | 36      | [1]JJCC        | 区域1-模拟横机_36_[1]JJCC_180125135820.mray         | 0.52M       | B 陈胜        | 2018/1/25 13:58:31 | 下载     | 发送   |
| ····· 拔扣 杂称 和 二  |   | 5   | 区域1-模拟横机                 | 36      | [12]Z03545160过 | 区域1-模拟横机_36_[12]Z03545160边_180125135709.rnray | 0.52M       | B 陈胜        | 2018/1/25 13:57:21 | 下载     | 发送   |
| 1981/03/93/9/328 |   | 6   | 区域1-横拟横机                 | 36      | [12]Z03545160过 | 区域1-横拟横机_36_[12]Z03545160边_180125134606.rnray | 0.52M       | B 陈胜        | 2018/1/25 13:46:18 | 下载     | 发送   |

备份或发送横机参数信息,用户可在横机操作盒中上传、备份横机参数信息,包括横机的基本参数和花型信息,供后期的下载和还原

▶ **查看:**用户可在此查看所有备份的横机参数信息,包括"区域名"、"横机序号"、"花型"、

"文件名"、"文件大小"、"责任人"、"上传时间"等信息。

- ▶ **下载**:选择要下载的横机参数行,点击下载列中的"下载"按钮,下载横机参数文件。
- 发送:选择要发送参数信息的横机参数行,点击发送列中的"发送"按钮,弹出横机选择窗口,选择要发送到横机设备,点击"发送"按钮,完成参数文件的发送(发送到设备上参数信息将被覆盖)。
- 查询:用户可根据"区域"、"横机序号"、"花型"、"时间范围"等信息查看对应的横机参数信息。

#### 6.3. 生产资讯

显示和查询生产相关信息,包括编织记录、生产进度等信息。

#### 6.3.1. 编织记录

| <b>的</b> 数据: | 总范                 | Ho<br>EX | <u>me</u> > <u>生产资讯</u> > 编织证<br>t:          | 录<br><hr/> <hr/> <h< th=""><th>机范围:</th><th></th><th>✔ 选择 订算</th><th>15:</th><th></th><th>✔ 选择 员工:</th><th></th></h<> | 机范围:       |              | ✔ 选择 订算        | 15:                |          | ✔ 选择 员工: |              |
|--------------|--------------------|----------|----------------------------------------------|----------------------------------------------------------------------------------------------------|------------|--------------|----------------|--------------------|----------|----------|--------------|
| □ 横机         | 管理                 | • 785    | 2 :                                          | •                                                                                                    | / 选择 时间范围: | 2018-03-25 0 | 0:00:00 🛗 - 20 | 018-04-03 23:59:59 | - 😷 🔍 查询 | ●尋出      |              |
| 生产           | 资讯                 | · 编      | 只记录明细<br>区域名                                 | 横机序号                                                                                                    | 订单号        | 花型           | 单位             | 换算率                | Iđ       | 姓名       | 当前片数         |
| - 编约         | 只记录                | 1        | Area1-virtual machin<br>Area1-virtual machin | 36<br>36                                                                                                    |            | test<br>test | 片<br>片         | 1<br>1             | 110      | 陈胜       | 351<br>1125  |
| — 毎E         | 1946年3月3日<br>日待机时间 | 3        | Area1-virtual machin<br>Area1-virtual machin | 36<br>36                                                                                                    |            | test<br>test | 片<br>片         | 1                  |          |          | 1124<br>1123 |
| — 毎日         | 日警报信息              | 5        | Area1-virtual machin                         | 36                                                                                                    |            | test         | F              | 1                  |          |          | 1122         |

- 显示:列出当前进入工厂中所有区域所有设备的编织记录统计,包括"区域名"、"横机 序号"、"订单号"、"花型"、"工号"、"姓名"、"当前片数(当前已经编织的片数)"、"设 定编织数(机器中设置对应花型对应编织数,当达到这个数时,将停止编织)"、"行数"、 "单片时间"、"开始时间"、"结束时间"。等信息
- 查询:可通过区域(下拉列表框中选择)、横机范围(选择框中选择或检索)、订单号(可 直接输入模糊信息,或通过选择框中选择具体值)、花型(可直接输入模糊信息,或通 过选择框中选择具体值)、时间范围(默认3个月以内)等信息完成检索。
- ▶ 导出:点击页面上的"导出"按钮,列表框中的编织记录以 EXCEL 的格式导出到本地中。

#### 6.3.2. 每日停机时间

显示工厂每日的停机信息。

| Hom | <u>e</u> > <u>生产资讯</u> > 每日 | 日停机时间            |                       |              |             |
|-----|-----------------------------|------------------|-----------------------|--------------|-------------|
| 区域  |                             | ✔ 横机范围:          | ✔ 选择 日期范围: 2017-12-18 | - 2017-12-27 | 🗒 🔍 查询 🚺 图表 |
| 停   | 机总宽 停机明细                    |                  |                       |              |             |
| 1   | <del>邦</del> 机总宽            |                  |                       |              |             |
|     | 日期                          | 停机时间             |                       |              |             |
|     | 1 2017-12-27                | 0秒               |                       |              |             |
|     | 2 2017-12-26                | 0秒               |                       |              |             |
|     | 3 2017-12-25                | 0秒               |                       |              |             |
|     | 4 2017-12-24                | 0秒               |                       |              |             |
|     | 5 2017-12-23                | 0秒               |                       |              |             |
|     | 6 2017-12-22                | 0秒               |                       |              |             |
|     | 7 2017-12-21                | 23 小时 54 分钟 56 秒 |                       |              |             |
|     | 8 2017-12-20                | 0秒               |                       |              |             |
|     | 9 2017-12-19                | 0秒               |                       |              |             |
|     | 10 2017-12-18               | 0秒               |                       |              |             |

- ▶ **停机总览:**显示工厂中所有机器每日的停机时间。
- 停机明细:明确显示出具体某日某个区域某个设备的停机时间,包括"日期"、"区域名称"、"横机序号"、"停机时间"。
- 查询:通过区域(下拉列表框中选择)、横机范围(选择框中选择或检索)、日期范围(默认 10 天以内)等信息了解具体的停机信息。
- 图表:点击窗口右上方的图表按钮,弹出图标信息显示每日停机信息。通过区域、日期范围等信息限制,点击"停机总览"的按钮,查看给定范围的图标信息。通过图标右上方的折线图和柱状图的图标来切换显示方式。
- 图表下载:图表的右上方,点击"保存为图片下载"按钮图标,以PNG 图片格式下载当前状态下的图表图片。

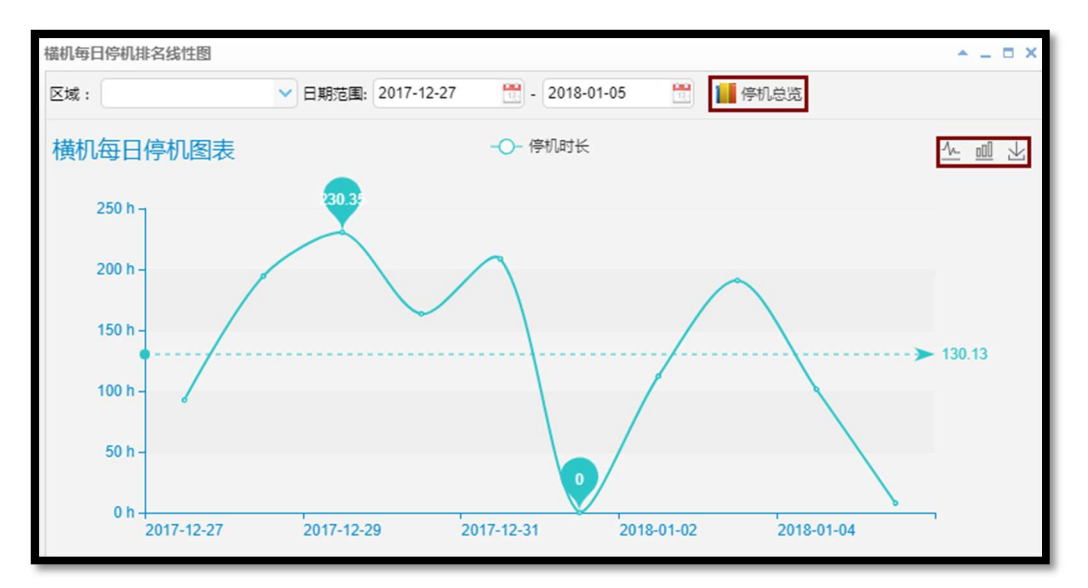

#### 6.3.3. 每日待机时间

| Home > | > <u>生产资讯</u> > 每日待机时 | 讨问          |            |            |             |
|--------|-----------------------|-------------|------------|------------|-------------|
| 区域:    |                       | ✔ 时间范围:     | 2018-02-14 | 2018-02-23 | 🗒 🔍 查询 📔 图表 |
| 每日行    | 新机总览 待机机器明<br>1总览     | 细 待机员工明     | 细 待机明细     |            |             |
|        | 日期                    | 待机时间        |            |            |             |
| 1      | 2018-02-23            | 2 小时 4 分钟 2 | 1秒         |            |             |

- ▶ 每日待机总览:显示工厂中所有机器每日的待机时间。
- 待机机器明细:显示具体区域具体设备的日待机时间,包括"日期"、"区域名称"、"横 机序号"、"待机时间"等信息。
- 待机员工明细:显示具体每个员工对应的设备的日待机时间,包括"日期"、"员工工号"、
   "员工名称"、"待机时间"等信息。
- 待机明细:显示每个员工对应设备的待机时间,包括"区域名称"、"横机序号"、"员工工号"、"员工名称"、"待机开始时间"、"待机结束时间"等信息。
- 查询:通过区域(下拉框中选择)、时间范围(默认10天以内记录)等信息查询待"每日待机总览"、"待机机器明细"、"待机员工明细"等信息。
- 图表:点击窗口右上方的图表按钮,弹出图表信息框显示每日待机信息。通过区域、日期范围等信息限制,分别通过点击"横机待机前3"、"员工待机前3"、"待机总览"的按钮来分别查看横机待机前3信息(鼠标移动过去可查看具体的横机号等信息)、员工待机前3信息(鼠标移动过去查看具体员工待机信息)、待机总览等信息。通过图表右上方的折线图和柱状图的图表来切换显示方式。
- 图表下载:图表的右上方,点击"保存为图片下载"按钮图标,以PNG 图片格式下载当前状态下的图表图片。

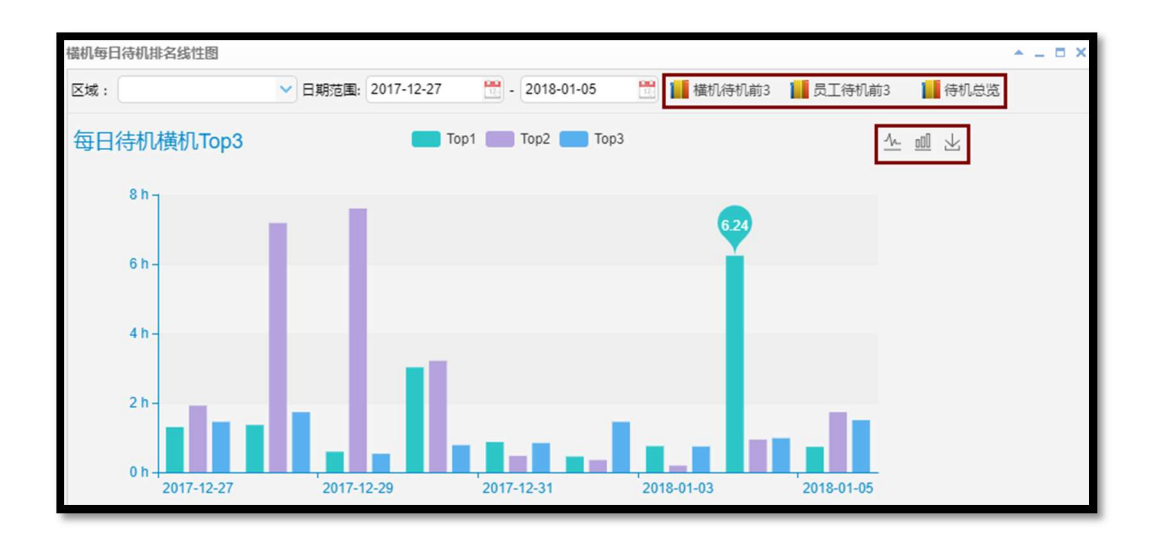

## 6.3.4. 每日报警信息

| -lome > | > <u>生产资讯</u> > 每日警报 | 信息                 |                |       |         |
|---------|----------------------|--------------------|----------------|-------|---------|
| 区域:     |                      | ✔ 日期范围: 2017-12-18 | 📆 - 2017-12-27 | 🗒 🔍 i | 管询 📔 图表 |
| 警报总     | 約 警报数量明细             | 警报种类明细             |                |       |         |
| 警报      | 资总                   |                    |                |       |         |
|         | 日期                   | 警报数量               |                |       |         |
| 1       | 2017-12-27           | 61                 |                |       |         |
| 2       | 2017-12-26           | 113                |                |       |         |
| 3       | 2017-12-25           | 52                 |                |       |         |
| 4       | 2017-12-24           | 46                 |                |       |         |
| 5       | 2017-12-23           | 35                 |                |       |         |
| 6       | 2017-12-22           | 183                |                |       |         |
| 7       | 2017-12-21           | 154                |                |       |         |
| 8       | 2017-12-20           | 176                |                |       |         |
| 9       | 2017-12-19           | 141                |                |       |         |
| 10      | 2017-12-18           | 111                |                |       |         |

- ▶ 警报总览:显示工厂所有区域所有设备的日报警数量。
- ▶ 警报数量明细:显示具体某个区域某个设备的日报警数量。
- ▶ 警报种类明细:显示具体某个区域某个设备的具体报警信息。
- 查询:通过区域(下拉列表中选择)、日期范围(默认10天以内)等信息查询具体范围 内的警报总览、警报数量明细、警报种类明细等信息。
- 图表:点击窗口右上方的图表按钮,弹出图标信息显示每日警报信息。通过区域、日期范围等信息限制,点击"警报总览"的按钮,查看给定范围的图标信息。通过图表右上方的折线图和柱状图的图表来切换显示方式。
- ▶ 图表下载:图表的右上方,点击"保存为图片下载"按钮图标,以 PNG 图片格式下载当

前状态下的图表图片。

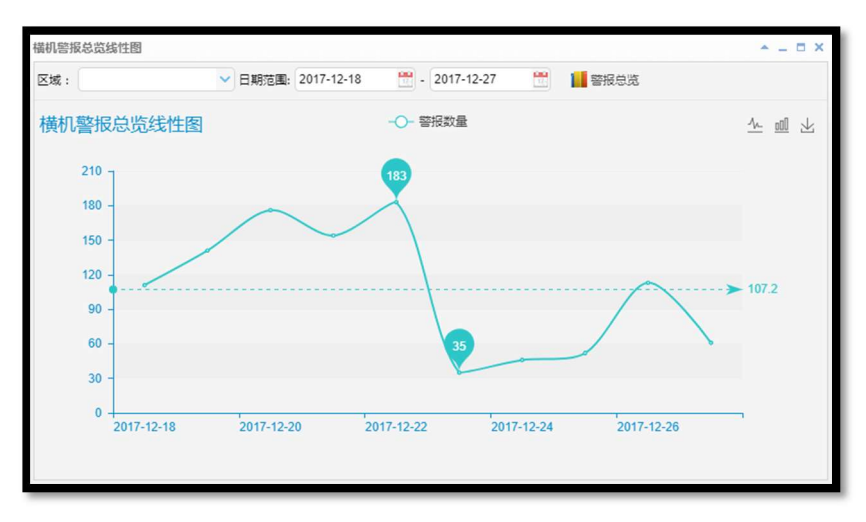

### 6.3.5. 每日报警处理时效

| Hon | ne > | • 生产资讯 > 每日警 | 报处理时效   |                 |       |           |      |    |
|-----|------|--------------|---------|-----------------|-------|-----------|------|----|
| 区域  | •    |              | ▶ 日期范围: | 2017-12-18      | 😷 - 2 | 017-12-27 | 🔍 查询 | 國表 |
| 80  | 报处   | 理总览警报处理      | 里明细     |                 |       |           |      |    |
|     | 警报   | 处理总览         |         |                 |       |           |      |    |
|     |      | 日期           | 警报数量    | 平均处理时间          |       |           |      |    |
|     | 1    | 2017-12-27   | 61      | 15 分钟 17 秒      |       |           |      |    |
|     | 2    | 2017-12-26   | 113     | 46 分钟 32 秒      |       |           |      |    |
|     | 3    | 2017-12-25   | 52      | 3 小时 45 分钟 54 種 | 9     |           |      |    |
|     | 4    | 2017-12-24   | 46      | 4 小时 56 分钟 36 種 | 9     |           |      |    |
|     | 5    | 2017-12-23   | 35      | 6 小时 18 分钟 52 種 | i)    |           |      |    |
|     | 6    | 2017-12-22   | 183     | 54 分钟 42 秒      |       |           |      |    |
|     | 7    | 2017-12-21   | 154     | 25 分钟 17 秒      |       |           |      |    |
|     | 8    | 2017-12-20   | 176     | 2 分钟 57 秒       |       |           |      |    |
|     | 9    | 2017-12-19   | 141     | 3 分钟 30 秒       |       |           |      |    |
|     | 10   | 2017-12-18   | 111     | 9 分钟 48 秒       |       |           |      |    |

- ▶ 警报处理总览:显示工厂所有区域所有设备的日报警量和平均处理时间。
- ▶ 警报处理明细:显示工厂中具体用户的日处理警报数量、处理总时间、平均时间。
- 查询:通过区域(下拉列表中选择)、日期范围(默认10天以内)等信息查询具体范围 内的警报处理总览、警报处理明细等信息。
- 图表:点击窗口右上方的图表按钮,弹出图表信息显示每日警报处理高效总览信息。通过区域、日期范围等信息限制,分别点击"高效 Top3"、"低效 Top3"、"效率总览"的按钮,分别查看日警报处理效率最高前3、最低前3、总处理效率等图表信息(鼠标移动过去,将看到具体的信息)。通过图表右上方的折线图和柱状图的图表来切换显示方式。
- 图表下载:图表的右上方,点击"保存为图片下载"按钮图标,以PNG 图片格式下载当前状态下的图表图片。

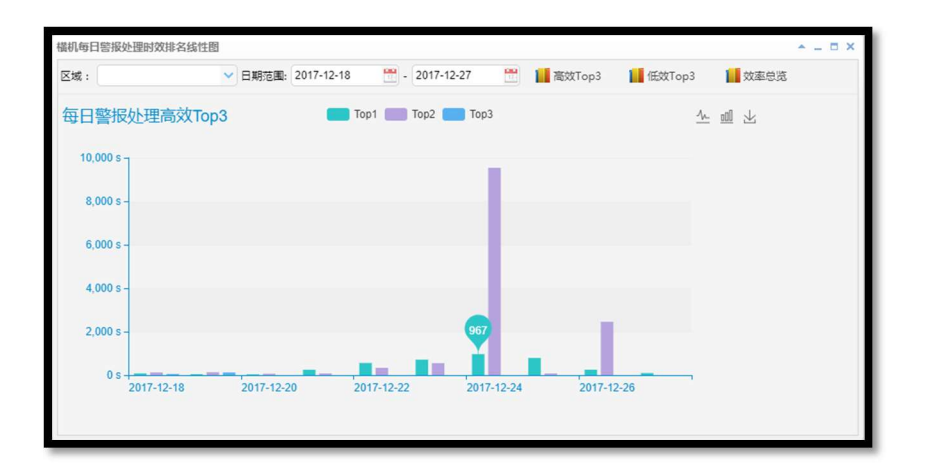

# 6.4. 生产效率

# 6.4.1. 工厂每日生产效率

| <del>⊽ lat</del> |            |                             | E. 2017-12-18     | 2017-12-27   | <b>PR</b> ( |  |
|------------------|------------|-----------------------------|-------------------|--------------|-------------|--|
| <u>≏</u> /\$%    | •          | <ul> <li>HUIRDEB</li> </ul> | a: 2017-12-10     | - 2011-12-21 |             |  |
| Г                | 每日效率表      |                             |                   |              |             |  |
|                  | 日期         | 编织机器数                       | 有效编织机时            | 生产总片数        | 有效片数        |  |
| 1                | 2017-12-27 | 10                          | 132 小时 36 分钟 7 秒  | 465          | 465         |  |
| 2                | 2017-12-26 | 14                          | 208 小时 52 分钟 46 秒 | 720          | 720         |  |
| 3                | 2017-12-25 | 9                           | 70 小时 37 分钟 48 秒  | 293          | 293         |  |
| 4                | 2017-12-24 | 10                          | 64 小时 23 分钟 6 秒   | 253          | 253         |  |
| 5                | 2017-12-23 | 9                           | 136小时7分钟12秒       | 363          | 363         |  |
| 6                | 2017-12-22 | 29                          | 374 小时 55 分钟 42 秒 | 677          | 677         |  |
| 7                | 2017-12-21 | 29                          | 593 小时 47 分钟      | 999          | 999         |  |
| 8                | 2017-12-20 | 29                          | 667 小时 42 分钟 1 秒  | 1125         | 1125        |  |
| 9                | 2017-12-19 | 31                          | 713 小时 58 分钟 44 秒 | 1187         | 1187        |  |
| 10               | 2017-12-18 | 32                          | 715 小时 18 分钟 41 秒 | 1235         | 1235        |  |

工厂每日生产效率用来显示日编织机器数量、有效编织时间、生产片数、有效片数等信

息。

- 查询:通过区域(下拉列表中选择)、日期范围(默认10天以内)等信息查询具体 范围内的工厂每日效率信息。
- 图形显示:点击窗口右上方的图形显示按钮,弹出图表信息显示每日工厂效率的图表信息。通过图表右上方的折线图和柱状图的图表来切换显示方式。
- 图表下载:图表的右上方,点击"保存为图片下载"按钮图标,以PNG 图片格式下载当前状态下的图表图片。

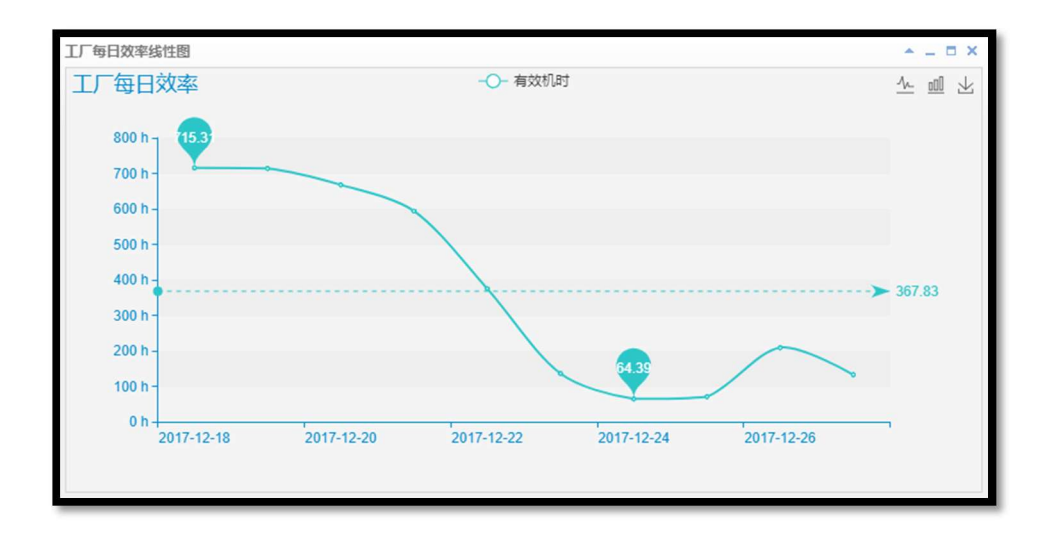

## 6.4.2. 员工编织效率

| ome >      | • 生产效率 | > 员工编织效率 |          |                  |                     |       |            |        |        |
|------------|--------|----------|----------|------------------|---------------------|-------|------------|--------|--------|
| <b>I</b> : |        |          | ✓ 选择 花型: |                  | ✓ 选择 时间范围: 2017-12- | -18   | 2017-12-27 | 🛗 🔍 查询 | 1 效率排谷 |
| 员工编        | 銀效率    | 员工花型编织效率 | <u>ق</u> |                  |                     |       |            |        |        |
| 员工         | 编织效率   |          |          |                  |                     |       |            |        |        |
|            | 工号     | 姓名       | 有效片数     | 有效编织机时           | 员工总工时               | 员工效率值 |            |        |        |
| 1          | 1      | victor   | 271      | 168 小时 34 分钟 5 秒 | 2787 小时 56 分钟 48 秒  | 0.06  |            |        |        |
| 2          | 2      | 凌永军      | 0        | 0秒               | 3020 小时 16 分钟 32 秒  | 0     |            |        |        |
| 3          | 3      | 陈钦平      | 43       | 27 小时 28 分钟 46 秒 | 929 小时 18 分钟 56 秒   | 0.03  |            |        |        |
| 4          | 4      | 陈伟英      | 40       | 26 小时 41 分钟 30 秒 | 230 小时 35 分钟 7 秒    | 0.12  |            |        |        |
| 5          | 5      | 岑超风      | 0        | 0秒               | 2090 小时 57 分钟 36 秒  | 0     |            |        |        |
|            | 7      | 沈嘉纬      | 0        | 0.100            | 1858 小时 37 分钟 52 秒  | 0     |            |        |        |

- 员工编辑效率:显示员工编织信息,包括有效片数、有效编织机时、员工总工时、 员工效率等信息。
- ▶ **员工花型编织效率:**显示员工对应具体花型的有效编织信息。
- 查询:通过员工(选择框选择)、花型(手动输入模糊信息或选择框中选择或查询 具体信息)、时间范围(默认10天以内)等信息查询员工编织效率、员工花型编织 效率等信息。
- 效率排名图表:点击窗口右上方的效率排名按钮,弹出图表信息框中,分别点击"高效排名"、"低效排名"的按钮,分别查看员工编织效率的"高效排名"或"低效排 名"。通过图表右上方的折线图和柱状图的图表来切换显示方式。
- 图表下载:图表的右上方,点击"保存为图片下载"按钮图标,以PNG 图片格式下载当前状态下的图表图片。

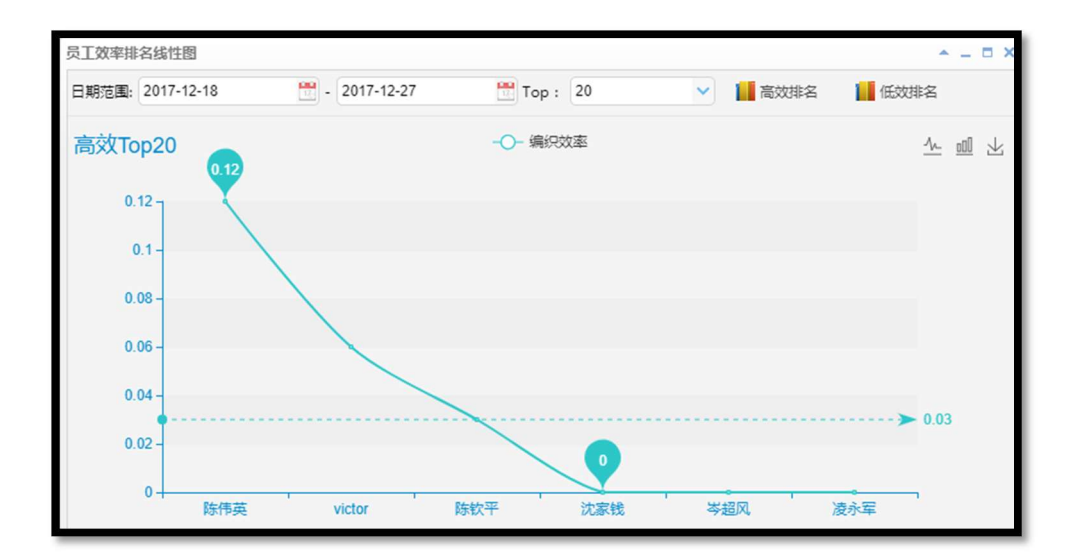

# 6.4.3. 员工每日编织效率

|    |            | 1        | 选择花型:  |     | ♥ 选择 时间 | 1范围: 2017-12-18 | - 2017-12-27      | 💆 🔍 查询 | 1 效率排名 |
|----|------------|----------|--------|-----|---------|-----------------|-------------------|--------|--------|
| Ee | 日编织效率      | 员工每日花型编织 | R放率    |     |         |                 |                   |        |        |
| 8I | 每日编织效率     |          |        |     |         |                 |                   |        |        |
|    | 日期         | IS       | 姓名     | 上机数 | 有效片数    | 编织机时            | 员工总工时             | 员工效率值  |        |
| 1  | 2017-12-27 | 1        | victor | 10  | 0       | 0 😢             | 197 小时 45 分钟      | 0      |        |
| 2  | 2017-12-27 | 2        | 凌永军    | 12  | 0       | 0秒              | 214 小时 13 分钟 45 秒 | 0      |        |
| 3  | 2017-12-27 | 3        | 陈钦平    | 4   | 0       | 010             | 65 小时 55 分钟       | 0      |        |
| 4  | 2017-12-27 | 4        | 陈伟英    | 1   | 0       | 0秒              | 16 小时 28 分钟 45 秒  | 0      |        |
| 5  | 2017-12-27 | 5        | 岑超风    | 7   | 0       | 0秒              | 148 小时 18 分钟 45 秒 | 0      |        |
| 6  | 2017-12-27 | 7        | 沈家钱    | 7   | 0       | 0秒              | 131 小时 50 分钟      | 0      |        |
| 7  | 2017-12-26 | 1        | victor | 10  | 16      | 4 小时 5 分钟 6 秒   | 287 小时 59 分钟 48 秒 | 0.01   |        |
| 8  | 2017-12-26 | 2        | 凌永军    | 12  | 0       | 0秒              | 311 小时 59 分钟 47 秒 | 0      |        |
| 9  | 2017-12-26 | 3        | 陈钦平    | 4   | 0       | 010             | 95 小时 59 分钟 56 秒  | 0      |        |
| 10 | 2017-12-26 | 4        | 陈伟英    | 1   | 0       | 0秒              | 23 小时 59 分钟 59 秒  | 0      |        |
| 11 | 2017-12-26 | 5        | 岑超风    | 7   | 0       | 0秒              | 215 小时 59 分钟 51 秒 | 0      |        |
| 12 | 2017-12-26 | 7        | 沈家钱    | 7   | 0       | 0秒              | 191 小时 59 分钟 52 秒 | 0      |        |
| 13 | 2017-12-25 | 1        | victor | 10  | 35      | 9 小时 0 分钟 22 秒  | 287 小时 59 分钟 48 秒 | 0.03   |        |
| 14 | 2017-12-25 | 2        | 凌永军    | 12  | 0       | 0秒              | 311 小时 59 分钟 47 秒 | 0      |        |

- ▶ 员工每日编织效率:列表显示员工每日编织效率信息。
- ▶ 员工每日花型编织效率:列表框显示员工每日花型编织效率信息。
- 查询:通过员工(选择框选择)、花型(手动输入模糊信息或选择框中选择或查询 具体信息)、时间范围(默认10天以内)等信息查询员工每日编织效率、员工每日 花型编织效率等信息。
- 效率排名图表:点击窗口右上方的效率排名按钮,弹出图表信息框中,分别点击"高效排名"、"低效排名"的按钮,分别查看员工每日编织效率的高效排名或低效排名。 通过图表右上方的折线图和柱状图的图表来切换显示方式。
- 图表下载:图表的右上方,点击"保存为图片下载"按钮图标,以PNG 图片格式下载当前状态下的图表图片。

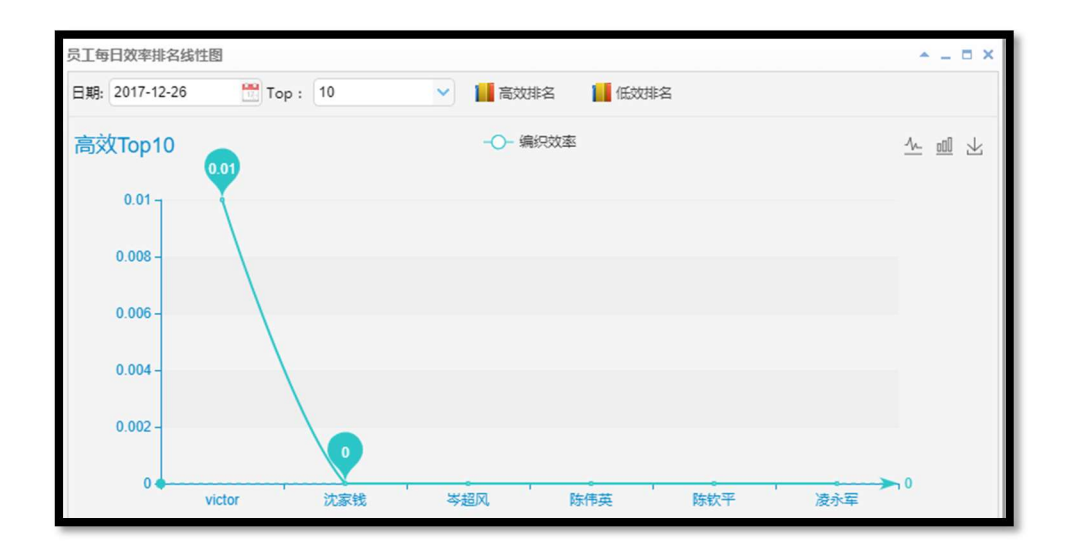

# 6.4.4. 横机编织效率

| :[ |            | ✓ 花型:    |      | ✓ 选择 时间范          | 图: 2017-12-18 | - 2017-12-27 | 🛗 🔍 査 |
|----|------------|----------|------|-------------------|---------------|--------------|-------|
| 机编 | 织效率        | 橫机花型编织效率 |      |                   |               |              |       |
| 橫机 | 编织效率       |          |      |                   |               |              |       |
|    | 区域名        | 横机序号     | 有效片数 | 有效编织机时            |               |              |       |
| 1  | 车间4        | 1        | 146  | 101 小时 45 分钟 58 秒 |               |              |       |
| 2  | 车间4        | 2        | 144  | 97 小时 59 分钟 38 秒  |               |              |       |
| 3  | 车间4        | 3        | 332  | 149 小时 18 分钟 52 秒 |               |              |       |
| 4  | <u>车间4</u> | 5        | 388  | 157 小时 3 分钟 8 秒   |               |              |       |
| 5  | 车间4        | 6        | 271  | 168 小时 34 分钟 5 秒  |               |              |       |
| 6  | 车间4        | 7        | 225  | 139 小时 4 分钟 14 秒  |               |              |       |
| 7  | 车间4        | 8        | 193  | 112 小时 0 分钟 12 秒  |               |              |       |
| 8  | 车间4        | 9        | 539  | 174 小时 30 分钟 46 秒 |               |              |       |
| 9  | 车间4        | 10       | 216  | 108 小时 7 分钟 56 秒  |               |              |       |
| 10 | 车间4        | 11       | 259  | 148小时9分钟48秒       |               |              |       |
| 11 | 车间4        | 12       | 152  | 90 小时 49 分钟 51 秒  |               |              |       |
| 12 | 车间4        | 13       | 152  | 103 小时 51 分钟 47 秒 |               |              |       |
| 13 | 车间4        | 15       | 212  | 101 小时 57 分钟 21 秒 |               |              |       |
| 14 | 车间4        | 16       | 182  | 108 小时 51 分钟 56 秒 |               |              |       |

- ▶ 横机编织效率:列表框显示不同区域不同设备的编织效率。
- ▶ **横机花型编织效率**:列表框显示不同区域不同设备不同花型的编织效率。
- 查询:通过区域(选择框选择)、花型(手动输入模糊信息或选择框中选择或查询 具体信息)、时间范围(默认10天以内)等信息查询横机编织效率、横机花型编织 效率等信息。

## 6.4.5. 横机每日编织效率

| 域:  |            | ✓ 横机范围:    |       |         | ✓ 选择 花型:         | · · · | 一选择  |            |        |  |
|-----|------------|------------|-------|---------|------------------|-------|------|------------|--------|--|
| 间范围 | 2017-12-18 | - 2017-    | 12-27 | 🚆 🔍 查询  | 🚺 效率排名           |       |      |            |        |  |
| 橫机每 | 日编织效率      | 橘机每日花型编织效率 |       |         |                  |       |      |            |        |  |
| 橫机  | 每日花型编织如    | 文率         |       |         |                  |       |      |            |        |  |
|     | 日期         | 区域名        | 橫机序号  | 花型      | 有效编织机时           | 生产总片数 | 有效片数 | 单片平均时间     | 橫机效率排名 |  |
| 1   | 2017-12-27 | 车间4        | 3     | 913后2XL | 15 小时 5 分钟 38 秒  | 67    | 67   | 13 分钟 31 秒 | 1      |  |
| 2   | 2017-12-27 | 车间4        | 21    | 913后2XL | 14 小时 41 分钟 33 秒 | 64    | 64   | 13 分钟 46 秒 | 2      |  |
| 3   | 2017-12-27 | 车间4        | 7     | 913前2XL | 12 小时 19 分钟 10 秒 | 23    | 23   | 32 分钟 8 秒  | 1      |  |
| 4   | 2017-12-27 | 车间4        | 17    | 913前2XL | 12 小时 47 分钟 30 利 | 23    | 23   | 33 分钟 22 秒 | 2      |  |
| 5   | 2017-12-27 | 车间4        | 5     | 913前2XL | 14 小时 41 分钟 21 秒 | 25    | 25   | 35 分钟 15 秒 | 3      |  |
| 6   | 2017-12-27 | 车间4        | 11    | 913前2XL | 14 小时 45 分钟 11 彩 | 25    | 25   | 35 分钟 24 秒 | 4      |  |
| 7   | 2017-12-27 | 车间4        | 36    | 913前M   | 13 小时 3 分钟 18 秒  | 26    | 26   | 30分钟7秒     | 1      |  |
| 8   | 2017-12-27 | 车间4        | 9     | 913袖2XL | 14 小时 58 分钟 5 秒  | 91    | 91   | 9 分钟 52 秒  | 1      |  |
| 9   | 2017-12-27 | 车间4        | 20    | 913袖2XL | 8 小时 56 分钟 19 秒  | 53    | 53   | 10 分钟 7 秒  | 2      |  |
| 10  | 2017-12-27 | 车间4        | 19    | 913袖2XL | 14 小时 56 分钟 39 彩 | 83    | 83   | 10 分钟 48 秒 | 3      |  |
| 11  | 2017-12-26 | 车间4        | 3     | 913后2XL | 21 小时 14 分钟 45 秒 | 93    | 93   | 13 分钟 42 秒 | 1      |  |
| 12  | 2017-12-26 | 车间4        | 21    | 913后2XL | 20 小时 56 分钟 32 秒 | 82    | 82   | 15 分钟 19 秒 | 2      |  |
| 13  | 2017-12-26 | 车间4        | 7     | 913前2XL | 22 小时 3 分钟 49 秒  | 41    | 41   | 32 分钟 17 秒 | 1      |  |

▶ 横机每日编织效率:列表框显示不同区域不同设备的日编织效率。

- ▶ 横机每日花型编织效率:列表框显示不同区域不同设备不同花型的日编织效率。
- 查询:通过区域(选择框中选择)、横机范围(选择框中选择)、花型(手动输入模 糊信息或选择框中选择或查询具体信息)、时间范围(默认10天以内)等信息查询 横机编织效率、横机花型编织效率等信息。
- 效率排名图表:点击窗口右上方的效率排名按钮,弹出图表信息框中,分别点击"高效排名"、"低效排名"的按钮,分别查看横机每日编织效率的"高效排名"或"低效排名"。通过图表右上方的折线图和柱状图的图表来切换显示方式。
- 图表下载:图表的右上方,点击"保存为图片下载"按钮图标,以PNG 图片格式下载当前状态下的图表图片。
- 6.4.6. 花型基本资料

| Hor | <u>me</u> > <u>生产资讯</u> > 花型基 | 基本资料         |         |                 |                 |    |
|-----|-------------------------------|--------------|---------|-----------------|-----------------|----|
| 花型  | 4:                            |              | ✔ 选择单位: |                 | ✓ Q 查询          |    |
|     |                               |              |         |                 |                 |    |
| 花雪  | 型基本资料                         |              |         |                 |                 |    |
|     | 花型                            | 单位           | 每米行数    | 首次生产时间          | 最后生产时间          | 操作 |
| 1   | 201803036                     | *            | 144455  |                 |                 | 编辑 |
| 2   | 1X1对翻 (2)                     | 片            | 1       |                 |                 | 编辑 |
| 3   | 1X1罗文                         | <del>*</del> | 1       | 2018-01-18 21:1 | 2070-01-01 00:0 | 编辑 |
| 4   | 12                            | *            | 15555   |                 |                 | 编辑 |
| 5   | K01                           | *            | 111     |                 |                 | 编辑 |
| 6   | [410-17083101]Z03             | 片            | 1       |                 |                 | 编辑 |
| 7   | [410-17083102]K3              | 片            | 1       |                 |                 | 编辑 |
| 8   | JJCC                          | 片            | 1       |                 |                 | 编辑 |
|     |                               |              |         |                 |                 |    |

- 显示:显示花型基本信息,包括花型名称、单位、每米行数、首次生产时间、最后 生产时间等信息。
- 编辑:选择对应的花型文件,点击最后一列中对应的"编辑"操作,弹出花型编辑框,用户可在此修改花型文件的"单位"和"换算率"等信息。
- ▶ 查询:用户可通过"花型名称"、"单位"等信息查询检索条件对应的花型。

# 6.5. 产量分析

#### 6.5.1. 横机产量

| Hon | <u>ne</u> > <u>产量分析</u> > 横机产 | 量          |                     |         |     |        |      |
|-----|-------------------------------|------------|---------------------|---------|-----|--------|------|
| 区域  |                               | ✔ 横机3      | 范围:                 | :       |     |        | ✔ 选择 |
| 时间  | 范围: 2018-03-25 00             | :00:00 😁 - | 2018-04-03 23:59:59 | 置 统计类型: | E   | 🗸 🔍 查询 |      |
| 橫机  | L产量记录                         |            |                     |         |     |        |      |
|     | 区域名                           | 横机序号       | 时间                  | 花型      | 产量  | 单位     |      |
| 1   | Area1-virtual machin          | 36         | 2018-04-03          | test    | 172 | 片      |      |
| 2   | Area1-virtual machin          | 36         | 2018-04-02          | test    | 288 | 片      |      |
| 3   | Area1-virtual machin          | 36         | 2018-04-01          | test    | 288 | 片      |      |
| 4   | Area1-virtual machin          | 36         | 2018-03-31          | test    | 288 | 片      |      |
| 5   | Area1-virtual machin          | 36         | 2018-03-30          | test    | 212 | 片      |      |
| 6   | Area1-virtual machin          | 36         | 2018-03-29          | test    | 287 | 片      |      |
| 7   | Area1-virtual machin          | 36         | 2018-03-28          | test    | 288 | 片      |      |
| 8   | Area1-virtual machin          | 36         | 2018-03-27          | test    | 288 | 片      |      |

显示: 根据"区域名"、"横机序号"、"时间"、"花型"、"单位"等信息显示花型"产量"信息。

查询:根据"区域"、"横机范围"、"花型"、"时间范围"、"统计类型(包括日统计、月统计、周统计)"等信息查询显示对应区域对应横机的花型产量信息。

#### 6.5.2. 工人产量

| Hom | <u>ne</u> > <u>产量分析</u> > 员工 | 产量          |                     |         |       |        |
|-----|------------------------------|-------------|---------------------|---------|-------|--------|
| 员工  | :                            | V           | 选择花型:               |         | ✔ 选择  |        |
| 时间  | 范围: 2018-03-25 0             | 0:00:00 📆 - | 2018-04-03 23:59:59 | 📅 统计类型: | Ħ     | ✓ Q 查询 |
| 员工  | 产量记录                         |             |                     |         |       |        |
|     | 工 <del>写</del>               | 姓名          | 时间                  | 花型      | 产量    | 单位     |
| 1   |                              |             | 2018-04-03          | test    | 17.23 | *      |
| 2   |                              |             | 2018-04-02          | test    | 28.51 | *      |
| 3   |                              |             | 2018-04-01          | test    | 28.51 | *      |
| 4   |                              |             | 2018-03-31          | test    | 28.51 | *      |
| 5   |                              |             | 2018-03-30          | test    | 20.99 | *      |
| 6   |                              |             | 2018-03-29          | test    | 16.34 | *      |
| 7   | 110                          | 陈胜          | 2018-03-29          | test    | 12.08 | *      |
| 8   | 110                          | 陈胜          | 2018-03-28          | test    | 28.51 | *      |
| 9   | 110                          | 陈胜          | 2018-03-27          | test    | 28.51 | *      |

- 显示:根据工人的"工号"、"姓名"、"时间"、"花型"、"单位"等信息显示花型"产量"信息。
- 查询:根据"工号"、"花型"、"时间范围"、"统计类型(包括日统计、月统计、周统计)"等信息查询显示对应工号员工的花型产量信息。
- 6.5.3. 产量汇总

| Ho | <u>me &gt; 7</u> | 产量分析 > 产量汇总      |                |                |        |        |
|----|------------------|------------------|----------------|----------------|--------|--------|
| X  | <b>1</b>         |                  | ✔ 花型:          |                | ✔ 选择   |        |
| 时间 | 11范围:            | 2018-03-25 00:00 | .00 🛗 - 2018-0 | 04-03 23:59:59 | 统计类型:日 | ✓ 🔍 查询 |
|    | 花型产量             | 明细 区域花型产         | 量 花型产量汇        | <u>اف</u>      |        |        |
| U, |                  |                  |                |                |        |        |
|    | 花型产              | 量明细              |                |                |        |        |
|    |                  | 时间               | 花型             | 产量             | 单位     |        |
|    | 1                | 2018-04-03       | test           | 17.42          | *      |        |
|    | 2                | 2018-04-02       | test           | 28.51          | *      |        |
|    | 3                | 2018-04-01       | test           | 28.51          | *      |        |
|    | 4                | 2018-03-31       | test           | 28.51          | *      |        |
|    | 5                | 2018-03-30       | test           | 20.99          | *      |        |
|    | 6                | 2018-03-29       | test           | 28.41          | *      |        |
|    | 7                | 2018-03-28       | test           | 28.51          | *      |        |
|    | 8                | 2018-03-27       | test           | 28.51          | *      |        |
|    | 9                | 2018-03-26       | test           | 28.51          | *      |        |
|    | 10               | 2018-03-25       | test           | 28.51          | *      |        |

- ▶ 花型产量明细:显示不同花型每日或每月或每周的产量信息。
- ▶ **区域花型产量:**根据"区域"显示不同区域不同花型每日或每月或每周的产量。
- ▶ 花型产量汇总:显示不同花型的全部产量信息。

- 查询:根据"区域"、"花型"、"时间范围"、"统计类型(日统计、月统计、周统计)"
   等信息,查询花型产量信息。
- 6.5.4. 订单产量

| Home > | · <u>产量分析</u> > 订单产量 |                   |               |            |    |      |
|--------|----------------------|-------------------|---------------|------------|----|------|
| 订单号:   |                      | ✔ 选择 花型           | :             | <b>∀</b> j | 先择 |      |
| 时间范围   | : 2018-03-25 00:00:0 | 00 🛗 - 2018-04-03 | 23:59:59 🛗 统计 | 类型: 日      | ~  | 🗸 查询 |
| 订单产    | 量明细 订单产量汇            | 总                 |               |            |    |      |
| u.<br> |                      |                   |               |            |    |      |
| 订单     | 产量明细                 |                   |               |            |    |      |
|        | 订单                   | 时间                | 花型            | 产量         | 单位 |      |
| 1      |                      | 2018-04-03        | test          | 17.62      | *  |      |
| 2      |                      | 2018-04-02        | test          | 28.51      | *  |      |
| 3      |                      | 2018-04-01        | test          | 28.51      | *  |      |
| 4      |                      | 2018-03-31        | test          | 28.51      | *  |      |
| 5      |                      | 2018-03-30        | test          | 20.99      | *  |      |
| 6      |                      | 2018-03-29        | test          | 28.41      | ж  |      |
| 7      |                      | 2018-03-28        | test          | 28.51      | ж  |      |
| 8      |                      | 2018-03-27        | test          | 28.51      | ж  |      |
| 9      |                      | 2018-03-26        | test          | 28.51      | ж  |      |
| 10     |                      | 2018-03-25        | test          | 28.51      | *  |      |

- **订单产量明细:**根据"订单号"信息显示不同"花型"日产量或月产量或周产量信息。
- ▶ **订单产量汇总**:根据"订单号"信息显示不同"花型"的全部产量信息。
- 查询:根据"订单号"、"花型"、"时间范围"、"统计类型(日统计、月统计、周统计)"等信息查询花型产量信息。
- 6.6. 订单管理

#### 6.6.1. 款式类别

| 28 数据总范 |   | <u>Home</u> > <u>款式管理</u> > 款式类别<br>款式类别: | 9、查询 | ⑦ 添加 ※ 删除 |
|---------|---|-------------------------------------------|------|-----------|
| □ 横机监控  |   | 款式类别                                      |      |           |
|         |   | - 款式类别                                    | 操作   |           |
| Ⅲ 生产资讯  | 4 | 1 1001                                    | 删除   |           |
|         |   | 2 🔲 nike01                                | 删除   |           |
| □ 生产效率  | • | 3 🔲 民族001                                 | 删除   |           |
|         |   | 4 🔲 运动0001                                | 删除   |           |
| ▶ 订单管理  | * |                                           |      |           |
| 款式类别    |   |                                           |      |           |
| 款式基本资料  |   |                                           |      |           |
|         |   |                                           |      |           |
| 订单明细查询  |   |                                           |      |           |
|         |   |                                           |      |           |

用户可在此添加、删除款式类别,供其他表单使用。

| 一添加款式类别 | 31      | ×         |
|---------|---------|-----------|
| 连续录入:   | Yes     |           |
| 款式类别:   | 请输入款式类别 |           |
|         |         |           |
|         |         | ✔ 确定 😤 取消 |
|         |         | W WORE    |

- 添加:输入"款式类别",点击"确认"完成款式类别创建("连续录入"若选择"Yes"则点击"确认"后添加窗口不会关闭,用户可继续下一条记录的录入,若"No"则提交成功后直接关闭窗口)。
- 删除:选择要删除的款式类别,点击"操作"列中的"删除",或点击"删除"按钮完成删除(若款式类别以及与款式关联,则无法删除)。

## 6.6.2. 款式基本资料

| O BHRAN          |   | Hon  | <u>ne</u> > ] | 款式管理 > 款式基   | 本资料       |        |                    |       |       |      | _    |
|------------------|---|------|---------------|--------------|-----------|--------|--------------------|-------|-------|------|------|
| ALL STREAM STATE |   | 款式类积 |               |              | 款式编号      | B :    | 款式名称:              |       | ◎, 查询 | ⑦ 添加 | 删除   |
| □ 横机监控           | • | 設式美別 |               |              |           |        |                    |       |       |      |      |
|                  |   |      |               | 款式编号         | 款式名称      | 款式类别   | 录入时间               | 灵入人   | 备注    | 款式修改 | 花型維护 |
| <b>国</b> 生产资讯    |   | 1    |               | 00010003     | 民族风003    | 民族001  | 2018/1/29 17:04:21 | yangw |       | 修改   | 維护   |
|                  |   | 2    |               | 000100010002 | style0001 | 运动0001 | 2018/1/29 16:09:28 | 杜晓东   | 我的风格  | 修改   | 維护   |
| □ 生产效率           |   | 3    |               | 2018         | 2018款     | nike01 | 2018/1/29 11:22:41 | 杜晓东   |       | 修改   | 維护   |
|                  |   | 4    |               | style03      | 款元(3      | 1001   | 2018/1/26 16:08:39 | 杜晓东   | 款式3   | 修改   | 維护   |
| Ⅰ 订单管理           | - | 5    |               | style02      | 款式2       | 1001   | 2018/1/26 15:51:21 | 杜晓东   | 反反复复  | 修改   | 維护   |
|                  |   | 6    |               | 20001        | 测试款式      | nike01 | 2018/1/26 15:03:54 | 杜晓东   |       | 修改   | 維护   |
| 款式类别             |   | 7    |               | 10001        | 2018款     | 1001   | 2018/1/26 14:44:39 | 杜晓东   |       | 修改   | 维护(  |
| 款式基本资料           |   | 8    |               | nike01       | 耐克款式1     | nike01 | 2018/1/22 13:41:39 | 杜晓东   | 撒旦法   | 優改   | 维护   |
| 一 订单基本资料         |   | 9    |               | style01      | 款式1       | nike01 | 2018/1/22 13:22:40 | 杜晓东   | 撒上地方  | 修改   | 维护   |

用户可在此添加、修改、删除、维护款式基本资料。

| 款式类别:       |      |
|-------------|------|
|             |      |
| 款式编号: 款式名称: |      |
| 备注:         |      |
|             |      |
|             |      |
|             |      |
|             | 🗙 取消 |

| 刑万川  | ŧ.     |     |           |    |    |
|------|--------|-----|-----------|----|----|
| E/3/ | PC     |     |           |    |    |
| 」选   | 羊花型    |     |           |    |    |
| 花    | 型      | 用量  | 单片编织时间(s) | 删除 | 路径 |
| 11   | сс     | 100 | 2         | 删除 | 查查 |
| K    | nitCA1 | 100 | 2         | 删除 | 查看 |

|          | () =                                            |                 |                     |          |
|----------|-------------------------------------------------|-----------------|---------------------|----------|
| 服务器花型:   | 1X1对翻 (2).001,1X1罗文.001                         |                 |                     |          |
| 文件名      |                                                 | 大小              | 最后修改时间              | 创建人      |
| 🖻 🔂 🔳 kr | nit                                             |                 | 2017/7/20 14:40:34  | duxd     |
| ÷ 🗀 🗆    | ]花型库1                                           |                 | 2017/7/24 11:09:49  | duxd     |
| ÷ 🗀 🗆    | ]花型库2                                           |                 | 2017/7/24 11:09:49  | duxd     |
| ÷ 🗀 🗆    | ]花型库3                                           |                 | 2017/7/24 11:09:49  | duxd     |
| - 1,     | ipg                                             | 69.69KB         | 2017/10/12 15:02:40 | 杜晓东      |
| -1       | 12G13G8.001                                     | 88.83KB         | 2017/11/2 17:32:33  | 杜晓东      |
|          | ] 1X15 3.001                                    | 2.40KB          | 2017/10/13 14:53:39 | 杜晓东      |
|          | 1X153 ( 2 ) .001                                | 2.40KB          | 2017/10/13 13:41:05 | 杜晓东      |
| - 🖹 🔽    | 1X1对翻 (2).001                                   | 4.38KB          | 2017/10/9 10:37:55  | 杜晓东      |
| - 🗈 💌    | 1X1罗文.001                                       | 19.83KB         | 2017/11/22 17:37:35 | 杜曉东      |
| - 🖬 2.   | ipg                                             | 69.10KB         | 2017/10/12 15:02:49 | 杜晓东      |
| - 20     | 0160823-使用手册-睿能横机监控平台                           | sV2.0(\$ 2.61MB | 2017/10/12 17:30:47 | 杜晓东      |
|          | 010 庙田千里 赤杉堤切状切型 んしょ                            | 0.00040         | 2017/10/12 17:20:47 | \$+855+- |
| 20       | 0160823-使用手册-睿能橫机监控平台<br>010 信用ギー型 合約復初には5回からし、 | SV2.0(\$ 2.61MB | 2017/10/12 17:30:47 | 杜鹃东      |

款式添加:点击工具栏上的"添加"按钮,弹出款式添加窗口,选择"款式类别", 输入"款式编号"、"款式名称",点击"下一步",提示保存,点击"确认"后,弹出 添加花型窗口,点击"选择花型",则弹出"选择框上花型"窗口,选择要添加的花 型(支持多选),输入"用量"、"单片编织时间",点击"确定"完成款式添加。

| 选择款式花型         |          |                     |       |
|----------------|----------|---------------------|-------|
| 用量: 单片编线服务器花型: | रामोंगे: |                     |       |
| 文件名            | 大小       | 最后修改时间              | 创建人   |
| 中<br>中<br>knit |          | 2017/7/20 14:40:34  | duxd  |
|                |          | 2018/2/2 16:12:59   | yangw |
|                |          | 2018/2/2 15:17:25   | 杜曉东   |
|                |          | 2017/7/24 11:09:49  | duxd  |
|                |          | 2017/7/24 11:09:49  | duxd  |
| │ 申□□花 診 刷新    |          | 2017/7/24 11:09:49  | duxd  |
| 12.001         | 88.83KB  | 2018/2/2 16:01:04   | 杜晓东   |
|                | 69.69KB  | 2018/2/2 16:00:54   | 杜晓东   |
| 1X15 3.001     | 2.40KB   | 2017/10/13 14:53:39 | 杜曉东   |

文件管理:在"选择款式花型"窗口中,选择要修改的文件或文件夹,右键弹出菜单 中进行文件或文件夹的相应管理。文件右键可进行"重命名"、"删除"操作。文件 夹右键可进行"新建文件夹"、"重命名"、"上传文件"、"删除"、"刷新"等

操作(这些操作的前提是用户对该分区有对应的权限才可进行操作)。

|   |  | 款式编号  | 款式名称  | 款式类别   | 录入时间              | 灵入人 | 备注 | 款式修改 | 花型维护 |  |  |
|---|--|-------|-------|--------|-------------------|-----|----|------|------|--|--|
| 1 |  | MZ001 | 海浪001 | 名族风001 | 2018/2/24 9:37:07 | 吴振松 |    | 修改   | 维护   |  |  |
| 2 |  | g01   | g01   | 款式1    | 2018/2/1 15:30:58 | 吴振松 |    | 修改   | 维护   |  |  |

| も生 | 则表      |    |           |    |    |
|----|---------|----|-----------|----|----|
| Ð  | 选择花型    |    |           |    |    |
|    | 花型      | 用量 | 单片编织时间(s) | 删除 | 路径 |
| 1  | aaa     | 50 | 3         | 删除 | 查看 |
| 2  | JJCC    | 50 | 3         | 删除 | 查看 |
| 2  | KnitCA1 | 50 | 3         | 删除 | 杏吾 |

- 花型维护:选择要维护的款式,点击"花型维护"列中的"维护"按钮,弹出"修改款式花型"窗口,用户可在此,添加、编辑、删除等操作。
  - ◆ 选择花型:点击"选择花型",弹出服务器上当前登录用户可操作的所有分区, 选择要添加的花型,输入"用量"、"单片编织时间",点击"确定"完成花型添加(同一个花型文件不能多次添加)。
  - ◆ 花型参数编辑:修改花型参数,选择要修改的花型参数,如"用量",点击该列数值,列表框变成可编辑状态,修改后,点页面任意位置,完成修改。
  - ◆ 花型删除:选择要删除的花型文件,点击"删除"列的"删除"按钮,完成花型 文件的删除。
  - ◆ 查看花型路径:选中号查看的对象,点击"路径"列对应的"查看"按钮,即可显示花型文件所在的路径地址。
- **款式修改:**选择对应的款式,点击"款式修改"列中的"修改",弹出款式修改窗口, 用户可在此修改"款式类别"、"款式名称"等信息。
- 款式删除:选择要删除的款式点击工具栏上的"删除"按钮,完成款式的删除(若款 式已经关联订单则不能删除)。
- ▶ 查询:用户可通过"款式类别"、"款式编号"、"款式名称"等信息查询款式信息。

#### 6.6.3. 订单基本资料

| 0.000                                 |   | Hon | <u>ne &gt; j]</u> | 单管理 > | 订单基本资料        |             |            |      |                     |         |      |            | _       |      |
|---------------------------------------|---|-----|-------------------|-------|---------------|-------------|------------|------|---------------------|---------|------|------------|---------|------|
| 如的数据总元                                |   | 订单  | 编号:               |       |               | 款式编号:       |            | 1    | 选择 是否已完工: 所         | 有 🗸     | 🔍 查询 | 🕀 新増 🛛 🞇 册 | 御命      |      |
| □ 横机监控                                |   | 订单  | 基本资               | 料表    |               |             |            |      |                     |         |      |            |         |      |
| 同步立题印                                 |   |     |                   | 编辑    | 订单编号          | 款式编号        | 款式名称       | 计划产量 | 计划完工时间              | 推荐投入机器数 | 开工时间 | 已开工时长      | 整款已完工数量 | 订单进度 |
| ····································· |   | 1   |                   | 编辑    | A000100030001 | 00010003    | 民族风-灰蓝-003 | 60   | 2018-01-31 14:55:54 | 0       |      | 0秒         | 0       | 0%   |
| 口在立地带                                 |   | 2   |                   | 编辑    | A000100020001 | 00010003    | 民族风-灰蓝-003 | 100  | 2018-01-30 17:07:14 | 0       |      | 0秒         | 0       | 0%   |
| M 774-2004                            |   | 3   |                   | 编辑    | A000100010001 | 00010001000 | style0001  | 200  | 2018-01-30 16:10:28 | 0       |      | 0秒         | 0       | 0%   |
|                                       | - | 4   |                   | 编辑    | order01       | style01     | 款运1        | 111  | 2018-01-30 14:30:29 | 0       |      | 0秒         | 0       | 096  |
| 1 月半官建                                | * | 5   |                   | 编辑    | 10005         | nike01      | 耐克款式1      | 100  | 2018-01-27 15:19:03 | 0       |      | 0秒         | 0       | 0%   |
| 款式类别                                  |   | 6   |                   | 编辑    | 18012606      | nike01      | 耐売款式1      | 12   | 2018-01-27 13:49:57 | 0       |      | 0秒         | 0       | 0%   |
| 款式基本资料                                |   | 7   |                   | 编辑    | 180124        | nike01      | 耐克款式1      | 12   | 2018-01-27 13:21:17 | 0       |      | 0秒         | 0       | 0%   |
| 订单基本资料<br>                            |   |     |                   |       |               |             | <b>A</b>   |      | (                   |         |      |            |         |      |

用户可在此查看订单信息、添加订单、修改订单、删除订单、下发订单文件等操作。

查看订单:查看订单信息包括"订单编号"、"客户名称"、"款式编号"、"款式名称"、"计划产量"、"计划完工时间"、"预计完工时间"、"开工时间"、
 "已开工时长"、"整款已完工数量"、"推荐投入机器数"、"目前执行机器数"、
 "订单进度"、"是否按时完工"、"是否已完工"、"订单备注"等信息。

| 分添加 | 订单  |                     |             |               |            | ×          |  |  |  |
|-----|-----|---------------------|-------------|---------------|------------|------------|--|--|--|
| 订单组 | 扁号: | D000100010001       | 客戶          | 2名称:          | testA      |            |  |  |  |
| 款式编 | 扁号: | MZ002               | ✓ 选择 款式     | <b>洺称:</b> [] | 流云001      |            |  |  |  |
| 计划3 | 完工时 | 间: 2018-02-24 10:11 | 1:16 🛛 🛗 计龙 | 川产量:          | 50         |            |  |  |  |
| 备注: |     |                     |             |               |            |            |  |  |  |
| 鼓式  | 花型  | 资料表                 |             |               |            |            |  |  |  |
|     |     | 花型文件                | 单片用量        | 计划产量          | 单片编织时间(s)  | 路径         |  |  |  |
| 1   |     | aaa                 | 2           | 100           | 3          | 查看         |  |  |  |
| 2   |     | JJCC                | 2           | 100           | 3          | 查看         |  |  |  |
| 3   |     | KnitCA1             | 1           | 50            | 3          | <u> 查看</u> |  |  |  |
| 5   | T   | <b>i∢ ∢</b> 第1 共1   | 页 🕨 🕅 О     |               | EX.        | 5示1到3,共3记录 |  |  |  |
|     |     |                     |             |               | 保存 _ 推荐机器数 | 保存并下发      |  |  |  |

添加订单:点击工具栏上的"添加"按钮,弹出"添加订单"窗口,输入"订单编号",选择"款式编号"后,"款式名称"会自动显示。选择"计划完工时间"和输入"计划产量",点击窗口任意位置,款式编号对应的花型资料列表就会显示出来。 完成订单信息录后,若点击"保存"则只保存订单信息,选择要下发的花型文件, 点击"保存并下发"则弹出"横机选择"页面,选择要下发的横机,点击"下发" 弹出保存确认框后完成订单的保存和下发,若点击"推荐机器数"则弹出推荐需要 投入的机器数,其中花型的推荐机器数是(花样计划数量\*单片编织时间/(计划完) 工时间-当前时间)),订单的推荐机器数是(sum(花样剩余数量\*单片编织时间)/(计 划完工时间-当前时间)

小数点保留1位)。

| 福州实验室相乡办事处 展会演示区 | 0                |
|------------------|------------------|
| 1 2 5            |                  |
| 101 %            |                  |
|                  |                  |
|                  |                  |
|                  |                  |
|                  |                  |
|                  | •                |
|                  |                  |
|                  | 返回  全选  取消全选  下发 |
|                  |                  |

| 提示       |       | × |
|----------|-------|---|
| 推荐投入总机   | 器数:3台 |   |
| aaa:     | 1台    |   |
| JJCC:    | 1台    |   |
| KnitCA1: | 1台    |   |
|          |       |   |
|          |       |   |
|          | 确定    |   |
|          |       |   |

- **编辑订单:**选择要编辑的订单,点击编辑列上的编辑按钮,弹出"编辑订单"窗口, 用户可在此修改订单信息,或下发订单的花型文件。
- ▶ **删除订单:**选择要删除的订单,点击工具栏上的"删除"按钮,完成订单的删除。
- 下发订单文件:添加订单或编辑订单时,选择下发文件(可单选或多选或全选)点击 "保存并下发"即可下发订单文件。
- ▶ **查询订单:**用户可根据"订单编号"、"款式编号"、"花型"等信息查询需要的订单。

#### 6.6.4. 订单明细查询

|               |   | Home > 截式管  | 翌 ≻ 订单明细查询     |               |        |                     |                     |           |        |        |         |
|---------------|---|-------------|----------------|---------------|--------|---------------------|---------------------|-----------|--------|--------|---------|
| <b>的</b> 数据总范 |   | 订单编号:       |                | 款式编号:         |        | ✔ 选择 花型:            |                     | 역, 査治     |        |        |         |
| □ 横机监控        |   | 款式类别        |                |               |        |                     |                     |           |        |        |         |
|               |   | 订单编号        | 和可以得导          | 教研名称          | 订单计划产量 | 计划完工时间              | 订单生成时间              | 花型        | 花型计划产量 | 开始编织时间 | 最后编(2时) |
| <b>国</b> 生产资讯 | 4 | 1 A0001000  | 40002 00010004 | 面积增强%0004     | 20     | 2018-02-01 10:33:02 | 2018-01-31 10:39:07 | 1X1対観 (2) | 40     |        |         |
|               |   | 2 A0001000  | 40002 00010004 | 菌族刺绣0004      | 20     | 2018-02-01 10:33:02 | 2018-01-31 10:39:07 | 1X1罗文     | 40     |        |         |
| □ 生产效率        | 4 | 3 A0001000  | 30001 00010003 | 民族风·灰蓝-003    | 60     | 2018-01-31 14:55:54 | 2018-01-30 14:56:31 | 1X1罗文     | 120    |        |         |
|               |   | 4 A0001000  | 30001 00010003 | 民族风·灰蓝-003    | 60     | 2018-01-31 14:55:54 | 2018-01-30 14:56:31 | 2X1斜1支    | 120    |        |         |
| ▶ 订单管理        | - | 5 A0001000  | 30001 00010003 | 民族风·灰蓝-003    | 60     | 2018-01-31 14:55:54 | 2018-01-30 14:56:31 | 间色花样提花绘制  | 60     |        |         |
|               |   | 6 A0001000  | 20001 00010003 | 民族风-灰蓝-003    | 100    | 2018-01-30 17:07:14 | 2018-01-29 17:07:51 | 1X1对翻 (2) | 200    |        |         |
| 一 款式类别        |   | 7 A0001000  | 20001 00010003 | 民族风·灰蓝-003    | 100    | 2018-01-30 17:07:14 | 2018-01-29 17:07:51 | 1X1罗文     | 200    |        |         |
| 款式基本资料        |   | 8 A0001000  | 20001 00010003 | 民族风·灰蓝-003    | 100    | 2018-01-30 17:07:14 | 2018-01-29 17:07:51 | dxd3      | 100    |        |         |
| 订单基本资料        |   | 9 A0001000  | 00010003       | 民族风·灰蓝-003    | 100    | 2018-01-30 17:07:14 | 2018-01-29 17:07:51 | JJCC      | 300    |        |         |
| 订单明细查询        |   | 10 order01  | style01        | <b>新住宅</b> (1 | 111    | 2018-01-30 14:30:29 | 2018-01-29 14:36:35 | 9885A     | 1110   |        |         |
| 1             |   | 11 order01  | style01        | इल्हिंग       | 111    | 2018-01-30 14:30:29 | 2018-01-29 14:36:35 | К2        | 3330   |        |         |
|               |   | 12 order01  | style01        | इत्तर1        | 111    | 2018-01-30 14:30:29 | 2018-01-29 14:36:35 | lingxing  | 5550   |        |         |
|               |   | 13 10005    | nike01         | 耐克款式1         | 100    | 2018-01-27 15:19:03 | 2018-01-26 15:19:29 | 12G13G8   | 100    |        |         |
|               |   | 14 10005    | nike01         | 耐売款式1         | 100    | 2018-01-27 15:19:03 | 2018-01-26 15:19:29 | 1X15 3    | 100    |        |         |
|               |   | 15 18012606 | nike01         | 耐克款式1         | 12     | 2018-01-27 13:49:57 | 2018-01-26 13:50:13 | 12G13G8   | 12     |        |         |

- 查看:用户可在此查看订单中的具体花型对应的"款式编号"、"款式名称"、"花型"、"订单计划数量"、"花型计划数量"、"订单生成时间"、"计划完工时间"、"预计完工时间"、"开始编织时间"、"最后编织时间"、"已开工时长"、 "整款已完工数量"、"剩余片数"、"剩余总机时"、"完成进度"、"有效编织时间"、"平均单片编织时间"、"目前执行机器数"、"是否按时完成"、"是否 已完成"等信息。
- ▶ **查询**:用户可根据"订单编号"、"款式编号"、"花型"等信息查询相应的订单。

# 6.7. 上机管理

| Hon | <u>ne</u> > , | <u>上机管理</u> > 员 | 员工上机设置 |       |     |         |      |
|-----|---------------|-----------------|--------|-------|-----|---------|------|
| 员工  | I号            | •               | 员工姓名:  |       |     | 查询 💮 添加 | 💥 删除 |
| 员工  | 机器            | 配置表             |        |       |     |         |      |
|     |               | I号              | 姓名     | 最大操作数 | 有效性 | 操作      |      |
| 1   |               | 1               | victor | 13    | 是   | 编辑      |      |
| 2   |               | 2               | 凌永军    | 13    | 是   | 编辑      |      |
| 3   |               | 3               | 陈钦平    | 13    | 是   | 编辑      |      |
| 4   |               | 4               | 陈伟英    | 13    | 是   | 编辑      |      |
| 5   |               | 5               | 岑超风    | 13    | 是   | 编辑      |      |
| 6   |               | 6               | 李敏凤    | 13    | 是   | 编辑      |      |
| 7   |               | 7               | 沈家钱    | 13    | 是   | 编辑      |      |

## 6.7.1. 员工上机设置

▶ **员工机器匹配表**:列表框显示所有上机的员工信息。

| 储 |        |               |   |
|---|--------|---------------|---|
|   | 员工编号:  | [必填]请输入数字!    |   |
|   | 员工姓名:  | [必填]请输入员工姓名!  |   |
|   | 最大上机数: | [必填]请输入员工上机数! |   |
|   | 有效性:   | <b>₽</b> ∨    |   |
|   |        | 保存取           | 消 |
|   |        |               |   |

- 添加:点击页面右上方的"添加"按钮,在弹出的窗体中,输入员工编号、员工姓名、 最大上机数、有效性等信息,完成员工添工作。
- 删除:在员工列表中,勾选要删除的员工(支持多选),点击"删除"按钮,完成员工 删除工作。
- 编辑:在员工列表中,在操作那列中,选择要编辑的用户,点击"编辑"链接,在弹出的窗口中修改员工信息。
- 查询:在记录数较多的情况下,可通过"员工工号"、"员工姓名"等字段进行查询查看。
  手动输入的支持星号匹配模糊查询。

| 5T | <b>工号</b> : |        | 员工姓名: |      | 区域:                 | ✔ 横机序号: | ✓ 选择 |
|----|-------------|--------|-------|------|---------------------|---------|------|
| 当前 | 上机员工        |        |       |      |                     |         |      |
|    | 工号          | 姓名     | 区域名称  | 横机序号 | 上机时间                |         |      |
| 1  | 1002        | 杜晓东    | 福州实验室 | 11   | 2017/11/23 9:00:00  |         |      |
| 2  | 1002        | 杜曉东    | 福州实验室 | 12   | 2017/11/23 9:00:00  |         |      |
| 3  | 1002        | 杜晓东    | 福州实验室 | 13   | 2017/11/23 9:00:00  |         |      |
| 4  | 1003        | 赖永新    | 福州实验室 | 4    | 2017/11/23 9:00:00  |         |      |
| 5  | 1003        | 赖永新    | 福州实验室 | 5    | 2017/11/23 9:00:00  |         |      |
| 6  | 1004        | 刘艺林    | 福州实验室 | 6    | 2017/11/23 9:00:00  |         |      |
| 7  | 1004        | 刘艺林    | 福州实验室 | 7    | 2017/11/23 9:00:00  |         |      |
| 8  | 1004        | 刘艺林    | 福州实验室 | 8    | 2017/11/23 9:00:00  |         |      |
| 9  | 1004        | 刘艺林    | 福州实验室 | 9    | 2017/11/23 9:00:00  |         |      |
| 10 | 1004        | 刘艺林    | 福州实验室 | 10   | 2017/11/23 9:00:00  |         |      |
| 11 | 1008        | zhansq | 福州实验室 | 1    | 2017/11/16 17:40:18 |         |      |

6.7.2. 当前上机员工

- ▶ 当前上机员工:列表显示当前上机员工记录数。
- 查询:通过员工工号、员工姓名、区域(下拉框中选择)、横机序号(选择框中选择) 等信息查询相关记录。手动输入的支持星号匹配模糊查询。

## 6.7.3. 员工上机日志

| Hom | <u>ne</u> > <u>上机管理</u> | > 员工上机日 | 志      |      |                       |                       |
|-----|-------------------------|---------|--------|------|-----------------------|-----------------------|
| 区域  | :                       |         |        |      | 员工姓名:                 | 🔍 查询                  |
| BT  | 上下却日志                   |         |        |      |                       |                       |
| ×1  |                         | 14t-72  | l⊠ łat | 楼机应导 | トtil Rttil回           | 下tu ettia             |
|     | 1004                    | XI-A    | に称     | 10   | 10017 (11 (20 0.00.00 | 2017 (11 (20 10 00 00 |
| -   | 1004                    | XJZM    | 備加头短至  | 10   | 2017/11/30 9:00:00    | 2017/11/30 18:00:00   |
| 2   | 1002                    | 杠皖东     | 福州实验至  | 13   | 2017/11/30 9:00:00    | 2017/11/30 18:00:00   |
| 3   | 1004                    | 刘艺林     | 福州实验室  | 6    | 2017/11/30 9:00:00    | 2017/11/30 18:00:00   |
| 4   | 1003                    | 赖永新     | 福州实验室  | 4    | 2017/11/30 9:00:00    | 2017/11/30 18:00:00   |
| 5   | 1004                    | 刘艺林     | 福州实验室  | 8    | 2017/11/30 9:00:00    | 2017/11/30 18:00:00   |
| 6   | 1004                    | 刘艺林     | 福州实验室  | 9    | 2017/11/30 9:00:00    | 2017/11/30 18:00:00   |
| 7   | 1003                    | 赖永新     | 福州实验室  | 5    | 2017/11/30 9:00:00    | 2017/11/30 18:00:00   |
| 8   | 1002                    | 杜晓东     | 福州实验室  | 12   | 2017/11/30 9:00:00    | 2017/11/30 18:00:00   |
| 9   | 1004                    | 刘艺林     | 福州实验室  | 7    | 2017/11/30 9:00:00    | 2017/11/30 18:00:00   |
| 10  | 1002                    | 杜晓东     | 福州实验室  | 11   | 2017/11/30 9:00:00    | 2017/11/30 18:00:00   |
| 11  | 1002                    | 杜晓东     | 福州实验室  | 11   | 2017/11/29 9:00:00    | 2017/11/29 18:00:00   |
| 12  | 1003                    | 赖永新     | 福州实验室  | 4    | 2017/11/29 9:00:00    | 2017/11/29 18:00:00   |
| 13  | 1004                    | 刘艺林     | 福州实验室  | 7    | 2017/11/29 9:00:00    | 2017/11/29 18:00:00   |
| 14  | 1004                    | 刘艺林     | 福州实验室  | 8    | 2017/11/29 9:00:00    | 2017/11/29 18:00:00   |
| 15  | 1003                    | 赖永新     | 福州实验室  | 5    | 2017/11/29 9:00:00    | 2017/11/29 18:00:00   |

- ▶ **显示**:列表框显示员工所有的上下工记录。
- 查询:可通过区域、员工工号、员工姓名等字段查询具体用户上工信息。手动输入的支持星号匹配模糊查询。

# 6.8. 系统管理

6.8.1. 横机布局

| 福州实验室 相乡办事处 展会演示区 | X       | ;;;;;;;;;;;;;;;;;;;;;;;;;;;;;;;;;;;;;; | z 🗸 | 添加设备                            |
|-------------------|---------|----------------------------------------|-----|---------------------------------|
|                   | 9 10 11 | 12 13                                  |     |                                 |
|                   |         |                                        |     | □ 五对齐<br>□ 五对齐                  |
|                   |         |                                        | 10  |                                 |
|                   |         |                                        |     | □ <u>■</u> ▶対齐<br>● ▶ + (等宽(最宽) |
|                   |         |                                        |     | [++ 等宽(最窄)                      |
|                   |         |                                        | /   |                                 |
|                   |         |                                        |     |                                 |

> 添加区域:点击布局页面中的 → 按钮,弹出区域添加窗口,输入区域名称、说明信息、 背景图片等信息完成区域的添加工作。新加的区域,若没有添加设备,那么在横机监控 总览中是不可见的。

| 一添加区域 |         | ×         |
|-------|---------|-----------|
| 区域名称: | 区域名称    |           |
| 说明:   | 说明      |           |
| 背景图片: | 请选择背景图片 | 选择图片      |
|       |         | ✓ 确定 ¥ 取消 |

- ▶ 删除区域:点开要删除的区域页面,点击 □ 按钮,弹出确认框确认删除。若区域中存 在横机设备,将无法删除。
- ▶ 刷新区域:刷新打开的区域设备。
- ▶ 编辑区域:点击页面上方的 ,将弹出区域编辑窗口,管理员可在此修改区域名称、 说明、背景图片等信息。

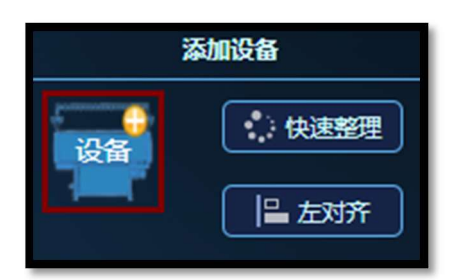

> 设备添加:在右边工具栏中,鼠标拖动"设备"字眼的图形块到布局区域中,弹出添加 机器的窗口,输入横机 ID、横机序号、备注等信息,点击"确定"按钮,完成机器的 添加工作。

| 一添加机器 | ×         |
|-------|-----------|
| 横机ID: | 構机ID      |
| 横机序号: | 1         |
| 备注:   | 备注        |
|       |           |
|       |           |
|       |           |
|       | ● 補定 💥 取消 |

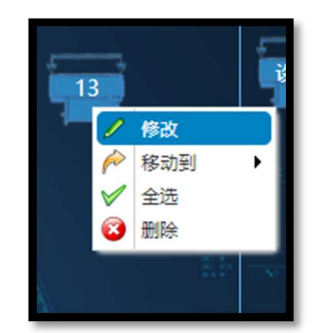

**设备编辑:**选中要编辑的横机设备,右键弹出的菜单,选择"修改"菜单项,弹出机器 编辑窗口,用户可在此修改横机信息,包括横机 ID、横机序号、备注等信息。

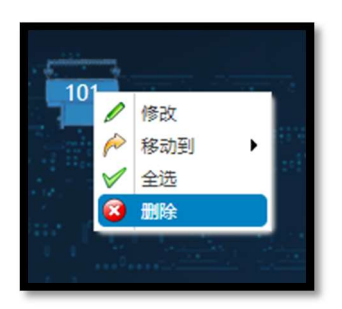

**设备删除:**选中要删除的设备,右键弹出菜单中选择"删除"菜单项,弹出确认框,确认删除后,机器的数据将丢失。

| 1   | 01       |     |       |
|-----|----------|-----|-------|
|     | 0        | 修改  | BRIN  |
|     | <b>/</b> | 移动到 | 福州实验室 |
|     | 1        | 全选  | 桐乡办事处 |
| i i | 3        | 删除  | 展会演示区 |
| 0.1 |          |     |       |

**设备移动:**选择要移动的设备,右键弹出的菜单中选择"移动到"菜单项,弹出所有区域的下拉列,选择要移动到的区域位置,完成设备移动工作。

| 10 | 1            |     |   | 1  |
|----|--------------|-----|---|----|
| 1  | 1            | 修改  |   | ÷  |
|    | P            | 移动到 | • | 25 |
|    | $\checkmark$ | 全选  |   |    |
|    | 3            | 删除  |   |    |
|    | 1000         |     |   |    |

- ▶ 全选:任意设备右键"全选"菜单项,将全选当前区域中的所有设备。
- 设备排版布局:系统提供设备整体排版布局按钮,包括快速整理(统一默认大小,统一向左向上均匀排列)、左对齐(矩形框向左叠加对齐)、右对齐(矩形框向右叠加对齐)、

上对齐(矩形框向上叠加对齐)、下对齐(矩形框向下叠加对齐)、等宽(最宽)(在所 有选择项中,按最宽的那个宽度同等宽)、等宽(最窄)(在所有选择项中,按最窄的那 个宽度同等宽)、等高(最高)(在所有选择项中,按最高的那个高度同等高度)、等高 (最矮)(在所有选择项中,按最矮的那个高度同等高度)。

| ~ 3 | :  |             |         | 姓名: |       | 🔍 查询 🛛 🗵 | 域: |       | ✓ 構机范 | 围:     |        | ✔ 选择 | 0 |
|-----|----|-------------|---------|-----|-------|----------|----|-------|-------|--------|--------|------|---|
| 员工  | 列表 |             |         |     |       | 相        | 黃机 | 列表    |       |        |        |      |   |
|     |    | 账号          | 员工名称    | 部门  | 是否管理员 |          | -  | 保存    |       |        |        |      |   |
| 1   |    | 13799915086 | 吴振松     |     | Y     |          |    | 区域名   | 横机序号  | 监视横机 🔲 | 操作横机 🔲 |      |   |
| 2   |    | 18850105259 | AllenYe |     | N     |          | 1  | 福州实验室 | 1     |        | 1      |      |   |
| 3   |    | 17750283603 | cyw     |     | N     |          | 2  | 福州实验室 | 2     |        |        |      |   |
| 4   |    | 13705931426 | Laiyx   |     | N     |          | 3  | 福州实验室 | 4     |        |        |      |   |
| 5   |    | 15959080894 | yw001   |     | N     |          | 4  | 福州实验室 | 5     |        |        |      |   |
| 6   |    | 15985774046 | 杜晓东     |     | N     |          | 5  | 福州实验室 | 6     |        |        |      |   |
| 7   |    | 15160758605 | 刘艺霖     |     | N     |          | 6  | 福州实验室 | 7     |        |        |      |   |
| 8   |    | 18050302691 | 吴远弦     |     | N     |          | 7  | 福州实验室 | 8     |        |        |      |   |
| 9   |    | 15605917036 | 张珍      |     | N     |          | 8  | 福州实验室 | 9     |        |        |      |   |
| 10  |    | 18050302690 | 邹武军     |     | N     |          | 9  | 福州实验室 | 10    |        |        |      |   |
|     |    |             |         |     |       | 1        | 10 | 福州实验室 | 11    |        |        |      |   |
|     |    |             |         |     |       | 1        | 11 | 福州实验室 | 12    |        |        |      |   |
|     |    |             |         |     |       | 1        | 12 | 福州实验室 | 13    |        |        |      |   |
|     |    |             |         |     |       | 1        | 13 | 福州实验室 | 101   |        |        |      |   |
|     |    |             |         |     |       | 1        | 14 | 桐乡办事处 | 1     |        | 1      |      |   |
|     |    |             |         |     |       | 1        | 15 | 桐乡办事处 | 2     |        | 1      |      |   |

#### 6.8.2. 机器权限设置

每个加入工厂的用户,管理员都要为其分配各个区域横机设备的相关权限,若没有分配 权限,用户将看不到任何设备,也无法发布任何花型到横机设备中。

- **权限设置**:勾选要配置权限的用户(单选),即可在右边的权限框中显示用户当前对应的各个区域中的横机设备的相关权限(监控横机(横机监控中可见)、操作横机(不仅横机监控中可见,还可进行花型发布))选择完成后点击横机列表上方的"保存"按钮(注意:在设置完每个用户后都要点击"保存"按钮,方可完成用户权限设置工作)。
- > 用户查询: 在用户记录较多的情况下, 通过账号、姓名等信息查找要设置的用户。
- > 横机查询:在横机记录较多的情况下,通过区域、横机范围等信息查找对应的横机设备。

# 7. 按揭管理

# 7.1. 横机基本资料

|           |   | Hom | ie > <u>按揭管理</u> | > 横机基本资料 |       |       |       |      |         |      |       |      |       |
|-----------|---|-----|------------------|----------|-------|-------|-------|------|---------|------|-------|------|-------|
| い 按揭管理    | • | 客户  | <b>名称:</b>       | 按测       | 國序号:  |       | 机器状态: |      | ✓ 横机ID: | 到期   | 剩余天数: |      | - 已过期 |
| 一 横机基本资料  |   |     | 🔍 查询             | ▲ 远程解锁   | ∯新增   | 💥 删除  | 🗖 导入  | 📥 导出 |         |      |       |      |       |
| ~~ 客户基本资料 |   | 橫机  | 基本资料表            |          |       |       |       |      |         |      |       |      |       |
| 一 横机连接日志  |   |     | □ 客户编            | 号 客户名称   | 按摄    | 序号    | 出货序号  | 机器状态 | 按揭到期时间  | 指定国家 | 指定省份  | 指定城市 | 目前所在地 |
| 远程解锁日志    |   | 1   | WJ001            | 测试客户     | 2 171 | 10027 | 1     | 高线   |         | 中国   | 福建    | 福州   | 未知    |
| ➡ 系统管理    | 4 |     |                  |          |       |       |       |      |         |      |       |      |       |

查看:用户可在此查看,所有按揭设备的详细信息。包括"客户编号"、"客户名称"、
 "按揭编号"、"出货序号"、"机器状态"、"按揭到期时间"、"指定国家"、"指定省份"、
 "指定城市"、"目前所在地"、"最近上线时间"、"添加时间"、"添加人"、"备注"等信息。

| 新增    | ×            |
|-------|--------------|
| 按揭序号: | [必填]请输入按揭序号! |
| 客户编号: | [必填]请输入客户编号! |
| 客户名称: | 请填写正确客户编号!   |
| 横机Id: | [必填]请输入横机ID! |
| 备注:   | 备注           |
|       |              |
|       |              |
|       | 保存取消         |

新增:点击工具栏上的"新增"按钮,弹出按揭横机新增窗口,输入"按揭序号"、"客户编号"(输入客户资料中有效的客户编号)、"客户名称"(只要输入正确"客户编号",客户名称会字段输入)、"横机 ID"等信息,点击"保存"按钮,完成按揭横机信息的添加。

| 编辑    |          | ×      |
|-------|----------|--------|
| 按揭序号: | 17110027 |        |
| 客户编号: | WJ001    |        |
| 客户名称: | 测试客户2    |        |
| 出货序号: | 1        |        |
| 横机Id: | 123      |        |
| 备注:   | 备注123    |        |
|       |          |        |
|       |          |        |
|       |          | 1朱仔 取消 |

- 编辑:选择要操作的对象列,点击操作列中的"编辑"按钮,在弹出的窗口中编辑"按 揭序号"、"客户编号"、"出货序号"、"横机 ID"等信息,点击"保存"按钮,完成横 机按揭信息的修改。
- 删除:选择要删除的信息,点击工具栏中的"删除"按钮,确认删除后,完成横机按揭 信息的删除。

| 远程解锁  |         | ×     |
|-------|---------|-------|
| 目标文件: | 请选择目标文件 | 选择文件  |
| 说明:   | 说明      |       |
|       |         |       |
|       |         |       |
|       |         |       |
|       |         |       |
|       |         |       |
|       |         | 上一步解锁 |

- 远程解锁:横机按揭过期后,需要进行远程解锁,选择要解锁的横机信息行,点击工具 栏上的"远程解锁"按钮,弹出远程解锁窗口,点击"选择文件"按钮,选择本地解锁 文件,点击"解锁"按钮,完成远程解锁操作。
- ▶ 导入/导出:系统支持横机基本资料以 EXCEL 的格式的导入或导出功能。
- 查询:系统支持"客户名称"、"按揭序号"、"机器状态"、"横机 ID"、"到期 天数"、"是否已经过期"等信息的查询显示。

# 7.2. 客户基本资料

|          |   | Hom | <u>ne</u> > <u>按揭</u> 1 | <u>管理</u> > 客户基本资 | 耕    |        |     |    |        |      |      |    |
|----------|---|-----|-------------------------|-------------------|------|--------|-----|----|--------|------|------|----|
| し 按揭管理   | * | 客户  | 名称:                     |                   | 联系人: |        | 国家: | 1  | 1份:    | 城市:  |      |    |
| 一 横机基本资料 |   | Γ   | 🔍 查询                    | 🕀 新増              | 💥 删除 | - 🚖 导出 | 1   |    |        |      |      |    |
| 客户基本资料   |   | 客户  | 基本资料清                   | Ę                 |      |        | -   |    |        |      |      |    |
| 横机连接日志   |   |     | · 客户                    | 编号                | 户名称  | 国家     | 省份  | 城市 | 联系人    | 联系电话 | 联系地址 | 操作 |
| 远程解锁日志   |   | 1   | 🔲 C1                    | 客                 | 户1   | 中国     | 福建  | 福州 | 222222 | 张三   | 福州仓山 | 编辑 |
| □ 玄体管理   |   | 2   | C10                     | 客                 | 户10  | 中国     | 福建  | 福州 | 11111  | 张三   | 福州仓山 | 調攝 |
| - JONEK  |   | 3   | C11                     | 客                 | 户11  | 中国     | 福建  | 福州 | 11111  | 张三   | 福州仓山 | 编辑 |
|          |   | 4   | C12                     | 睿                 | 户12  | 中国     | 福建  | 福州 | 11111  | 张三   | 福州仓山 | 编辑 |
|          |   | 5   | C13                     | 客                 | 户13  | 中国     | 福建  | 福州 | 11111  | 张三   | 福州仓山 | 编辑 |
|          |   | 6   | C14                     | 奋                 | 户14  | 中国     | 福建  | 福州 | 11111  | 张三   | 福州仓山 | 编辑 |
|          |   | 7   | C15                     | 套                 | 户15  | 中国     | 福建  | 福州 | 11111  | 张三   | 福州仓山 | 编辑 |

查看:用户可在此查看所有客户基本资料,包括"客户编号"、"客户名称"、"国家"、
 "省份"、"城市"、"联系人"、"联系电话"、"联系地址"等信息。

| 新增    |              | ×  |
|-------|--------------|----|
|       |              |    |
| 客户编号: | [必填]请输入客户编号! |    |
| 客户名称: | [必填]请输入客户名称! |    |
| 国家:   | [必填]请输入国家!   |    |
| 省份:   | [必填]请输入省份!   |    |
| 城市:   | [必填]请输入城市!   | ļ  |
| 联系人:  | [必埴]请输入联系人!  |    |
| 联系电话: | [必填]请输入联系电话! |    |
| 联系地址: | [必填]请输入联系地址! |    |
|       |              |    |
|       | 保存           | 取消 |

- 新增:点击工具栏上的"新增"按钮,弹出新增窗体,输入"客户编号"、"客户名称"、
   "国家"、"省份"、"城市"、"联系人"、"联系电话"、"联系地址"等信息后,
   点击"保存"按钮,完成客户信息的新增工作。
- 编辑:选择要修改的客户信息行,在操作列中点击对应的"编辑"按钮,在弹出的编辑 窗口中,修改需要的信息后,点击"保存"完成编辑操作。
- 删除:选择要删除的客户资料(可单选或多项),点击工具栏上的"删除"按钮,弹出确认框,确认删除后,信息将彻底被删除。
- ▶ 导出:系统支持 EXCEL 格式导出客户信息。

查询:系统支持以"客户名称"、"联系人"、"国家"、"省份"、"城市"等信息的限制来查询显示客户信息。

# 7.3. 横机连接日志

|            |   | Home > 按揭管理: | > 横机连接日志 |       |      |       |                                                                                                    |  |  |  |  |  |
|------------|---|--------------|----------|-------|------|-------|----------------------------------------------------------------------------------------------------|--|--|--|--|--|
| ↓ 按揭管埋     |   | 按揭序号:        |          | 客户名称: |      | 出货序号: | 🔍 查询                                                                                                    |  |  |  |  |  |
| 横机基本资料     |   |              |          |       |      |       |                                                                                                    |  |  |  |  |  |
|            |   | 橫机连接日志       |          |       |      |       |                                                                                                    |  |  |  |  |  |
| 一          |   | 按揭序号         | 客户编号     | 客户名称  | 出货序号 | 權机状态  | 时间                                                                                                    |  |  |  |  |  |
| 1度17回生1安口心 |   | 1 17120027   | WJ001    | 测试客户2 | 1    | 在线    | 2018-01-15 14:28:51                                                                                                    |  |  |  |  |  |
| 远程解锁日志     |   | 2 17120027   | WJ001    | 测试客户2 | 1    | 在线    | 2018-01-15 14:55:38                                                                                                    |  |  |  |  |  |
| ➡ 系统管理     | • | 3 17120027   | WJ001    | 测试客户2 | 1    | 在线    | 2018-01-15 14:55:44                                                                                                    |  |  |  |  |  |
|            |   |              |          |       |      |       | A CONTRACT OF A CONTRACT OF A CONTRACT. A CONTRACT OF A CONTRACT OF A CONTRACT OF A CONTRACT OF A CONTRACT OF A CONTRACT. A CONTRACT OF A CONTRACT OF A CONTRACT OF A CONTRACT OF A CONTRACT OF A CONTRACT. A CONTRACT OF A CONTRACT OF A CONTRACT OF A CONTRACT. A CONTRACT OF A CONTRACT OF A CONTRACT. A CONTRACT OF A CONTRACTACT OF A CONTRACT. A CONTRACTACT OF A CONTRACT. A CONTRACTACT OF A CONTRACTACT OF A CONTRACT. A CONTRACTACTACTACTACTACTACTACTACTACTACTACTACTA |  |  |  |  |  |
|            |   |              |          |       |      |       |                                                                                                    |  |  |  |  |  |

- 查看:用户可在此查看所有按揭横机的连接日志,包括"按揭序号"、"客户编号"、"客户名称"、"出货序号"、"连接状态"、"时间"等信息。
- 查询:用户可通过"按揭序号"、"客户名称"、"出货序号"等信息查询按揭横机的 连接日志。

# 7.4. 远程解锁日志

| • | Home > 按握管理 | > 远程解锁日志                                                                                               |                                                                                                    |                                                                                                    |                                                                                                    |                                                                                                    |                                                                                                    |                                                                                                    |                                                                                                    |                                                                                                    |  |
|---|-------------|----------------------------------------------------------------------------------------------------|----------------------------------------------------------------------------------------------------|----------------------------------------------------------------------------------------------------|----------------------------------------------------------------------------------------------------|----------------------------------------------------------------------------------------------------|----------------------------------------------------------------------------------------------------|----------------------------------------------------------------------------------------------------|----------------------------------------------------------------------------------------------------|----------------------------------------------------------------------------------------------------|--|
|   | 按揭序号:       |                                                                                                    | 客户名称:                                                                                                    |                                                                                                    | 操作人:                                                                                                    |                                                                                                    |                                                                                                    |                                                                                                    |                                                                                                    |                                                                                                    |  |
|   | 出货序号:       |                                                                                                    | 操作时间:                                                                                                    | 2017-11-02                                                                                                    | - 2018-02-02                                                                                                    | - 2018-02-02 💾 🔍 🎰                                                                                                    |                                                                                                    |                                                                                                    |                                                                                                    |                                                                                                    |  |
|   | 远程解现日志      |                                                                                                    |                                                                                                    |                                                                                                    |                                                                                                    |                                                                                                    |                                                                                                    |                                                                                                    |                                                                                                    |                                                                                                    |  |
|   | 按揭序号        | 客户编号                                                                                                   | 客户名称                                                                                                    | 出货序号                                                                                                    | 橫机ID                                                                                                    | 到期时间                                                                                                    | 文件名                                                                                                    | 任务状态                                                                                                    | 任务结果                                                                                                    | 解锁攝作                                                                                                    |  |
|   |             |                                                                                                    |                                                                                                    |                                                                                                    |                                                                                                    |                                                                                                    |                                                                                                    |                                                                                                    |                                                                                                    |                                                                                                    |  |
|   |             |                                                                                                    |                                                                                                    |                                                                                                    |                                                                                                    |                                                                                                    |                                                                                                    |                                                                                                    |                                                                                                    |                                                                                                    |  |
|   |             |                                                                                                    |                                                                                                    |                                                                                                    |                                                                                                    |                                                                                                    |                                                                                                    |                                                                                                    |                                                                                                    |                                                                                                    |  |
|   | ۲.          | <ul> <li>▲ Home &gt; 按理管理<br/>按理序号:</li> <li>出货序号:</li> <li>近段解锁目态</li> <li>按语序号</li> <li>4</li> </ul> | <ul> <li>▲ Home &gt; 按理管理 &gt; 远程解锁日志</li> <li>按理序号 :</li> <li>出货序号 :</li> <li>近控新原日志</li> <li>按理序号 客户编号</li> </ul> | Home> 按證整理         运程解锁日志           按道序号:         查卢名称:           近程解锁日志         通付时间:           近程解锁日志         按規序号 | Hame > 按編整理 > 透程解软日志           按据序号:         - 氧产名称:           出货序号:         - 强作时间: 2017-11-02           远程解积日志 | Home > 按調整證 > 這程解锁日志       按理序号:     藝户名称:     通作人:       出货序号:     藝户名称:     通作时间:       近货序号:     通作时间:     2017-11-02       远税解积日志         技想序号:     第户编号 藝户名称:     出货序号 補助D | Home > 按規算證書 > 這程解報日志           按規序号:         窗户名称:         與作人:           出货序号:         强作时间:2017-11-02         -2018-02-02         ● , 重当           远程解版日志           -2018-02-02         ● , 重当           试用等号:         第十编号         客户编号         客户名称         出货序号         個加口 | Home > 按規算證書 > 這程解物日志           按規序号:         每户名称:         與作人:           出货序号:         强作时间: 2017-11-02         12018-02-02         100 0, 查询           远程解版日志           2018-02-02         100 0, 查询           近程序号:         集作时间: 2017-11-02         100 - 2018-02-02         100 0, 查询           近程解版日志           2018-02-02         100 0, 查询           近程解版日志            2018-02-02         100 0, 查询           近程解版日志             2018-02-02         100 0, 查询           近程解目本              2018-02-02         100 0, 查询           近程解放日本              2018-02-02         100 0, 查询           近日本               2018-02-02         100 0, 100 0, 100 | ▲ Long > 按規算222 > 近程時期日志       按規序号:     - 室内名称:     通作时间: 2017-11-02       近货序号:     通作时间: 2017-11-02     ● 2018-02-02       近時用の志     - 2018-02-02     ● 金貨の       近日本     - 2018-02-02     ● 金貨の | Home > 按通管理 > 运程解制日志         接通序号:         重户名称:         重介名称:         重作名称:         重作名         重作名称:         重作名称:         重作名称:         重作名称:         重作名称:         重作名称:         重作名         重作名         重作名称:         重作名称:         重作名称:         重作名称:         重作名称:         重作名称:         重作名         重作名         重作名         重作名         重作名         重作名         重作名         重作名         重作名         重作名         重作名         重         重作名         重作名         重作名         重作名         重作名         重作名         重作名         重作         重作名         重作         重作         重 |  |

- 查看:显示所有远程解锁的日志信息,包括"按揭序号"、"客户编号"、"客户名称"、
   "出货序号"、"横机 ID"、"到期时间"、"文件名"、"任务状态"、"任务结果"、"解锁 操作说明"、"操作人"、"操作时间"等信息。
- 查询:用户可根据"按揭序号"、"客户名称"、"操作人"、"出货序号"、"操作时间"等信息查看远程解锁日志信息。
- 下载:选择对应的行,点击"下载"列中的"下载"按钮,完成当前记录对应远程解锁 文件的下载。

# 7.5. 客户权限设置

|          |   | Ho        | Home > 系统管理 > 客户权限设置 |             |              |     |       |      |    |    | □ 保存 |      |   |      |  |  |
|----------|---|-----------|----------------------|-------------|--------------|-----|-------|------|----|----|------|------|---|------|--|--|
| 以 按悔官理 《 |   | 账         | s: (                 |             |              | 姓名: |       | 0、查询 | 客户 | 编号 | :    | 客户名称 | : | 0、查询 |  |  |
| - 系统管理   | • | 员工列表 客户列表 |                      |             |              |     |       |      |    |    |      |      |   |      |  |  |
|          |   |           |                      | 账号          | 员工名称         | 部门  | 是否管理员 |      |    |    | 客户编号 | 客户名称 |   |      |  |  |
| 晋尸权限设置   |   |           |                      | 15985774046 | 杜曉东          |     | Y     |      | 1  |    | C1   | 客户1  |   |      |  |  |
|          |   | 2         | U                    | admin       | admin_userna | ai  | N     |      | 2  |    | C10  | 客户10 |   |      |  |  |
|          |   | 3         |                      | 15959080894 | yangw        |     | N     |      | 3  |    | C11  | 客户11 |   |      |  |  |
|          |   | 4         |                      | 15160758605 | 刘艺霖          |     | N     |      | 4  |    | C12  | 客户12 |   |      |  |  |
|          |   |           |                      |             |              |     |       |      | 5  |    | C13  | 客户13 |   |      |  |  |
|          |   |           |                      |             |              |     |       |      | 6  | 1  | C14  | 客户14 |   |      |  |  |

管理员可在此配置用户的客户权限,用户只能配置了权限才可查看对应客户的横机基本 资料和横机连接日志。

左边用户列表中,勾选配置的用户,在右边权限类别中,勾选对应的权限,完成后点击 上方工具栏上的"保存"按钮,完成用户客户权限的配置工作。

# 8. 消息管理

主界面的导航栏上有消息管理入口,系统实时接收后台或他人发来的消息。 点击"消息"按钮,弹出消息管理页面,用户可在此查看和处理各种消息。

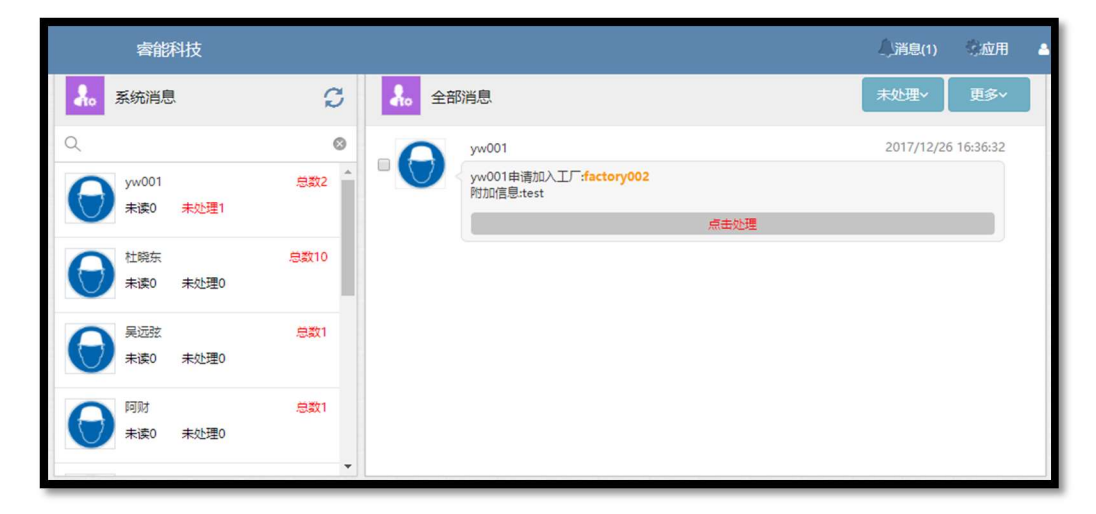

- ▶ 所有用户消息:消息状态的下拉框中,选择"所有"显示所有用户的所有消息。
- ▶ 所有用户未处理消息:消息状态框下拉框中,选择"未处理"显示所有用户未处理消息。
- 指定用户所有消息:在用户列表中,选择要查看的用户,点击消息状态,选择"所有" 将列指定用户的所有消息。
- 指定用户未处理消息:在用户列表中,选择要查看的用户,点击消息状态,选择"未处理"将列指定用户的所有消息。

- ▶ 注意:系统默认显示所有用户"未读"的消息
- 删除消息:消息页面-》更多-》删除/全部删除,若选择删除,则删除消息框中勾选的 消息,若全部删除,则删除当前条件项的所有消息。
- ▶ 标记为已读: 消息页面-》更多-》标记为已读,标记所有未读消息为已读状态。